# VET in Schools Online Guide

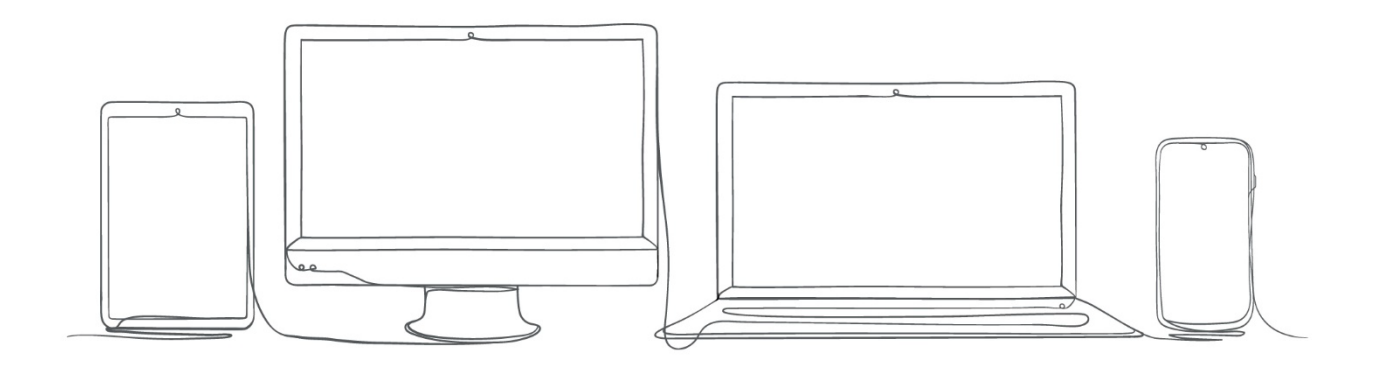

This manual provides detailed information for school staff, on how to use the VET functionality in Schools Online.

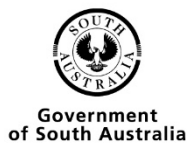

| Single VET Entry                            | 3 |
|---------------------------------------------|---|
| Single Student VET verification             | б |
| To check that a student has been verified   |   |
| Multiple Student VET Entry                  |   |
| Choose the Qualification/Skills set         |   |
| Add the competencies                        |   |
| Finding your students                       |   |
| Choosing the RTO                            |   |
| Confirmation of enrolments                  |   |
| Multiple Student VET Verification           |   |
| Checking Multiple Students VET Verification |   |
| Importing                                   |   |
| Editing VET Records                         |   |
| Editing Single VET Results                  |   |
| Editing Multiple VET results                |   |
| Reports                                     |   |
| Units by Qualification/Skills Set           |   |
| VET Qualifications entered as completed     |   |
| VET Result Sheet                            |   |

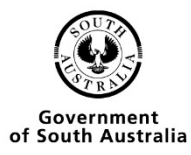

## Single VET Entry

| South Australian<br>Certificate of Educ<br>Schools On | ation<br>line                                                                                                    |
|-------------------------------------------------------|----------------------------------------------------------------------------------------------------|
|                                                       | > Home 🕜 블                                                                                                    |
| Students                                              |                                                                                                    |
| SACE Classes                                          |                                                                                                    |
| VET Enrolments                                        |                                                                                                    |
| Reports                                               | Welcome Student Transfer                                                                                                    |
| Data Exchange                                         | Welcome to Schools Online. Your school currently has:                                                                                 |
| School                                                | Last Login Time: 0 pendies for Transfer In.                                                                                           |
| Curriculum                                            | Last Login Host: 0 rejected requests for Transfer In.<br>0 acceder tequests for Transfer In.                                          |
| Learner Profile                                       |                                                                                                    |
| Moderation                                            | Results Sheets Summary                                                                                                    |
| Payments                                              |                                                                                                    |
| Panels                                                | For this result period, your school currently has:                                                                                    |
| Submission                                            | Stage 1         0         0         0         With Teacher                                                                            |
| Management                                            | Investigation 0 0 0                                                                                                    |
| Investigations                                        | Predicted Examination 0 0 0 With Principal's Delegate                                                                                 |
| Marking                                               | School Assessment 0 0 0 With SACE Board                                                                                               |
| Electronic                                            | Datash                                                                                                    |
| Examinations                                          | reitest                                                                                                    |
| Admin                                                 | Click on the above chart to view a filtered list of your school's Results Sheets. Or click here to open the School Results Sheet List |
| Server Admin                                          | Click here to see Results Sheets for your own classes                                                                                 |

• From the Homepage you need to click on the Students menu option

Students

Student Search Create Student

Group Transfer Out

Transfer in Requests Transfer out Requests

Home Group Allocation

Group TAFE ID Entry

Add Self Directed

Student Reports

SACE Classes

VET Enrolments

Data Exchange

Learning

Reports

School

> Home > Students

## Students

### Handling students in Schools Online

This section contains the menu choices for managing students in Schools Online.

The sections are...

- Student Search
- Create Student
- Group Transfer Out
- Transfer In Requests
- Transfer Out Requests
- Home Group Allocation
- Group TAFE ID entry
- Add Self Directed Learning
- Student reports
- Click on the Student Search option

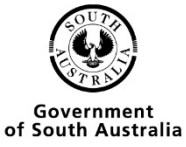

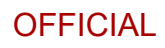

|                       | > Home > Students > Student Search (Own School) |
|-----------------------|-------------------------------------------------|
| Students              |                                                 |
| Student Search        | Student Search (Own School)                     |
| Create Student        |                                                 |
| Group Transfer Out    | Student Code                                    |
| Transfer in Requests  | Registration                                    |
| Transfer out Requests | Surname                                         |
| Home Group Allocation | Given Names                                     |
| Group TAFE ID Entry   | Date of Birth                                   |
| Add Self Directed     | Home Crown                                      |
| Learning              |                                                 |
| Student Reports       | Year Level                                      |
| SACE Classes          | Search Reset                                    |
| VET Enrolments        | Search From Other Schools                       |
| Reports               |                                                 |
| Data Exchange         |                                                 |
| School                |                                                 |

- You have 2 options, if the student is from your school type in any of the criteria and press Search.
- If the student is from another school, click on the search from other schools link.

|                       | > Home > Students > Student Search (Own School) > Student Search (Other Schools) |
|-----------------------|----------------------------------------------------------------------------------|
| Students              |                                                                                  |
| Student Search        | Student Search (Other Schools)                                                   |
| Create Student        |                                                                                  |
| Group Transfer Out    | Registration                                                                     |
| Transfer in Requests  | Surname                                                                          |
| Transfer out Requests | Given Names                                                                      |
| Home Group Allocation | Date of Birth                                                                    |
| Group TAFE ID Entry   | Search Reset                                                                     |
| Add Self Directed     |                                                                                  |
| Learning              | Search Your Own School                                                           |
| Student Reports       |                                                                                  |
| SACE Classes          |                                                                                  |
| VET Enrolments        |                                                                                  |
| Reports               |                                                                                  |
| Data Exchange         |                                                                                  |
| School                |                                                                                  |

- Search for any of the criteria listed and press Search.
- Click on View Enrolments

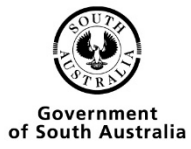

|                       | > H | lome    | > Stu    | dents > | Student Sea | arch (Own   | Sch             | > (loc  | View    | Studen     | t > View Enro    | Iments  |         |  |
|-----------------------|-----|---------|----------|---------|-------------|-------------|-----------------|---------|---------|------------|------------------|---------|---------|--|
| Students              |     |         |          |         |             |             |                 |         |         |            |                  |         |         |  |
| Student Search        | Vi  | ew      | Enr      | olmer   | nts         |             |                 |         |         |            |                  |         |         |  |
| Create Student        |     |         |          |         |             |             |                 |         |         |            |                  |         |         |  |
| Group Transfer Out    |     |         |          |         |             |             | Stu             | dent F  | ish, Go | oldie      |                  |         |         |  |
| Transfer in Requests  |     |         |          |         |             | Conta       | gistra<br>ct Sc | ition 3 | 122271  | _          |                  |         |         |  |
| Transfer out Requests |     |         |          |         |             |             |                 |         |         |            |                  |         |         |  |
| Home Group Allocation |     |         |          |         |             |             | AT/             | AR   ♥  | Comp    | letion Che | eck              |         |         |  |
| Group TAFE ID Entry   |     |         |          |         | Add to S/   | ACE Classe  | s Ad            | dVEI    | Enroin  | ient   Add | Self Directed Le | arning  |         |  |
| Add Self Directed     | S   |         |          | Subject |             | Class       |                 |         |         |            |                  |         |         |  |
| Learning              |     | _       | 2022     | 148610  | Aboriginal  | Number<br>1 |                 | 1       | Due     | c          | Group            | 3011001 | 7 Grade |  |
| Student Reports       |     |         | 2022     | IABOIN  | Studies     |             |                 |         | U       | E          |                  |         |         |  |
| SACE Classes          | (   |         | 2022     | 1ACO10  | Accounting  | 1           | Α               | 1       | J       | Е          |                  |         |         |  |
| VET Enrolments        | s   | elect A | II   Cle | ar All  |             |             |                 |         |         |            |                  |         |         |  |
| Reports               |     |         |          |         |             | Delet       | te Se           | lected  | Wit     | hdraw So   | elected          |         |         |  |
| Data Exchange         |     |         |          |         |             |             |                 |         |         |            |                  |         |         |  |
| School                |     |         |          |         |             |             |                 |         |         |            |                  |         |         |  |

• Click on the link Add VET enrolments

|                       | > Students > Student Search (Own School) > View Student > View Enrolments > Add VET Unit of Competency                   |
|-----------------------|----------------------------------------------------------------------------------------------------|
| Students              |                                                                                                    |
| Student Search        | Add VET Unit of Competency                                                                                               |
| Create Student        |                                                                                                    |
| Group Transfer Out    | Student Fish, Golde TAFE ID Perioteting 123271 Hans Group                                                                |
| Transfer in Requests  | Neglislaudori ofizičić nome orodoji<br>Studen (tode Fish Year Level 11                                                   |
| Transfer out Requests |                                                                                                    |
| Home Group Allocation | Year Resulted by RTO 2022                                                                                                |
| Group TAFE ID Entry   | VET Code Stage                                                                                                    |
| Add Self Directed     | Registered Training Organisation                                                                                         |
| Learning              | VET Unit of Competency Code Hours                                                                                        |
| Student Reports       | Result Unresulted                                                                                                    |
| SACE Classes          | Apprenticeship No v                                                                                                    |
| VET Enrolments        | Submit Reset                                                                                                    |
| Reports               | Pacently added linite of Computercy Englineete                                                                           |
| Data Exchange         | Init Code Units of Competency Entremisers<br>Unit Code VFT Unit of Competency Hours Stane RTO Year Result Apprenticeshin |
| School                |                                                                                                    |

- Enter in the information that is in required, click the submit button
- If the student has completed the competency change the Result field to passed, if the student has just enrolled in the competency then leave this as un-resulted, you can go back and change it later.

|                       | Students > Student Search (Own School) > View Student > View Enrolments > Add VET Unit of Competency                        |
|-----------------------|----------------------------------------------------------------------------------------------------|
| Students              |                                                                                                    |
| Student Search        | Add VET Unit of Competency                                                                                                  |
| Create Student        |                                                                                                    |
| Group Transfer Out    | Student Fish, Golde AFE ID<br>Perioteting 312371 Hone Group                                                                 |
| Transfer in Requests  | Neglislaudor JUZZE Tome Jodge<br>Student Code Fish Yazi (vel 11                                                             |
| Transfer out Requests |                                                                                                    |
| Home Group Allocation | Year Resulted by RTO 2022                                                                                                   |
| Group TAFE ID Entry   | VET Code BSB30120 V C certificate III in Business Stage 2                                                                   |
| Add Self Directed     | Registered Training Organisation 41026 TAFE SA                                                                              |
| Learning              | VET Unit of Competency Code Hours                                                                                           |
| Student Reports       | Result Unresulted                                                                                                    |
| SACE Classes          | Apprenticeship No V                                                                                                    |
| VET Enrolments        | Submit Reset                                                                                                    |
| Reports               | Describe of deal light of Computerous Encodemants                                                                           |
| Data Exchange         | Recently aqueet units of Competency Enformments     VET Init of Competency Hours: States DTO Year: Desult Approximationship |
| Cabaal                | onic concerner interviewer in a stage with real real real real real real real real                                          |

• If the student has more than one competency the information for Year Resulted, VET code, RTO, Result ana Apprenticeships remain until all of the competencies are successfully enrolled. See the information corresponding with the red text shown in the next picture.

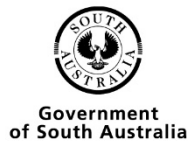

#### .... > Students > Student Search (Own School) > View Student > View Enrolments > Add VET Unit of Competency

#### Add VET Unit of Competency

| Student Fish Goldie              | TAFE ID         |                           |             |    |   |         |
|----------------------------------|-----------------|---------------------------|-------------|----|---|---------|
| Registration                     | Home Group      |                           |             |    |   |         |
| Student Code Fish                | Year Level 11   |                           |             |    |   |         |
| Year Resulted by RTO             | 2022            |                           |             |    |   |         |
| VET Code                         | BSB30120 🗸 🔍 Ce | rtificate III in Business |             |    |   | Stage 2 |
| Registered Training Organisation | 41026 TAFE SA   |                           |             |    | ~ |         |
|                                  | 0.              |                           |             |    |   |         |
| VET Unit of Competency Code      |                 |                           |             |    |   | Hours   |
| Result                           | Unresulted      | ~                         |             |    |   |         |
| Apprenticeship                   | No 🗸            |                           |             |    |   |         |
|                                  |                 | [                         | Submit Rese | et |   |         |

| R | ecently added Units of | f Competency Enrolments              |          |   |                 |      |            |                |
|---|------------------------|--------------------------------------|----------|---|-----------------|------|------------|----------------|
|   |                        |                                      |          |   |                 |      |            | Apprenticeship |
|   | BSBWHS607              | Apply ergonomics to manage WHS risks | 60 hours | 2 | (41026) TAFE SA | 2022 | Unresulted | No             |
|   | BSBITU203              | Communicate electronically           | 20 hours | 2 | (41026) TAFE SA | 2022 | Unresulted | No             |
|   | BSBCUS402              | Address customer needs               | 50 hours | 2 | (41026) TAFE SA | 2022 | Unresulted | No             |
|   | BSBADM407              | Administer projects                  | 40 hours | 2 | (41026) TAFE SA | 2022 | Unresulted | No             |
|   |                        |                                      |          |   |                 |      |            |                |

### Single Student VET verification

| South Australian<br>Certificate of Educ<br>Schools On | line                                                                                                    |
|-------------------------------------------------------|----------------------------------------------------------------------------------------------------|
|                                                       | > Home 🕜 📇                                                                                                    |
| Students                                              |                                                                                                    |
| SACE Classes                                          |                                                                                                    |
| VET Enrolments                                        |                                                                                                    |
| Reports                                               | Welcome Student Transfer                                                                                                    |
| Data Exchange                                         | Velcome to Schools Online. Your school currently has:<br>Contact School: December for Tompele Out                                                                                                    |
| School                                                | Last Login Time: 0 pedagara da Titalado Caracteria da Caracteria da Cara |
| Curriculum                                            | Last Login Host: 0 rejected requests for Transfer In.<br>0 acceded requests for Transfer In.                                                                                                    |
| Learner Profile                                       |                                                                                                    |
| Moderation                                            | Results Sheets Summary                                                                                                    |
| Payments                                              |                                                                                                    |
| Panels                                                | For this result period, your school currently has:                                                                                                    |
| Submission                                            | Stage 1 0 0 0 With Teacher                                                                                                    |
| Management                                            | Investigation 0 0 0                                                                                                    |
| Investigations                                        | Predicted Examination 0 0 0 With Principal's Delegate                                                                                                    |
| Marking                                               | School Assessment 0 0 0 0 With SACE Board                                                                                                    |
| Electronic                                            |                                                                                                    |
| Examinations                                          | Refresh                                                                                                    |
| Admin                                                 | Click on the above chart to view a filtered list of your school's Results Sheets. Or click here to open the School Results Sheet List                                                                                                    |
| Server Admin                                          | Click here to see Results Sheets for your own classes                                                                                                    |
|                                                       |                                                                                                    |

• From the Homepage you need to click on the Students option

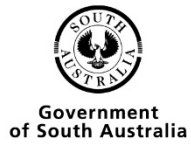

|                       | > Home > Students                                                              |
|-----------------------|--------------------------------------------------------------------------------|
| Students              |                                                                                |
| Student Search        | Students                                                                       |
| Create Student        |                                                                                |
| Group Transfer Out    | Handling students in Schools Online                                            |
| Transfer in Requests  | This section contains the menu choices for managing students in Schools Online |
| Transfer out Requests | The sections are                                                               |
| Home Group Allocation | Student Search                                                                 |
| Group TAFE ID Entry   | Create Student                                                                 |
| Add Self Directed     | Group Transfer Out     Transfer In Reguests                                    |
| Learning              | Transfer Out Requests                                                          |
| Student Reports       | Home Group Allocation                                                          |
| SACE Classes          | Group TAFE ID entry                                                            |
| VET Enrolments        | Add Self Directed Learning     Student reports                                 |
| Reports               | Student reports                                                                |
| Data Exchange         |                                                                                |
| School                |                                                                                |

• Then you need to click on the Student Search option

|                       | > Home > Students > Student Search (Own School) |
|-----------------------|-------------------------------------------------|
| Students              |                                                 |
| Student Search        | Student Search (Own School)                     |
| Create Student        |                                                 |
| Group Transfer Out    | Student Code                                    |
| Transfer in Requests  | Registration                                    |
| Transfer out Requests | Surname                                         |
| Home Group Allocation | Given Names                                     |
| Group TAFE ID Entry   | Date of Birth                                   |
| Add Self Directed     | Home Group                                      |
| Student Reports       | Year Level                                      |
| SACE Classes          | Search Reset                                    |
| VET Enrolments        | Search From Other Schools                       |
| Reports               |                                                 |
| Data Exchange         |                                                 |
| School                |                                                 |

- You have 2 options, if the student is from your school type in any of the criteria and press Search.
- If the student is from another school, click on the search from other Schools link.

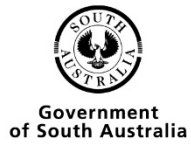

|                       | > Home > Students > Student Search (Own School) > | > Stu |
|-----------------------|---------------------------------------------------|-------|
| tudents               |                                                   |       |
| Student Search        | Student Search (Other Schools)                    |       |
| Create Student        |                                                   |       |
| Group Transfer Out    | Registration                                      |       |
| Transfer in Requests  | Surname                                           |       |
| Transfer out Requests | Given Names                                       |       |
| Home Group Allocation | Date of Birth                                     |       |
| Group TAFE ID Entry   | Search Reset                                      |       |
| Add Self Directed     |                                                   | ~     |
| Learning              |                                                   | 0.    |
| Student Reports       |                                                   |       |
| SACE Classes          |                                                   |       |
| VET Enrolments        |                                                   |       |
| Reports               |                                                   |       |
| Data Exchange         |                                                   |       |
| School                |                                                   |       |

• Search for any of the criteria listed and press Search.

|                                                                                                    | > Home > Students > Student S                                                                                                    | earch (Own School) > View Student                                                                                               |                                                                                                    |
|----------------------------------------------------------------------------------------------------|----------------------------------------------------------------------------------------------------|----------------------------------------------------------------------------------------------------|----------------------------------------------------------------------------------------------------|
| Students           Student Search           Create Student           Group Transfer Out           Transfer in Requests           Transfer out Requests           Home Group Allocation           Group TAFE ID Entry           Add Self Directed           Learning | View Student<br>Surname Fish<br>Given Names Goldie<br>Title N/A<br>Date of Birth 01 Mar 2002<br>Gender F<br>Year Level 11<br>Home Group N/A<br>Registration Date 01 Mar 2022 | Student Code Fish<br>Status Enrolled<br>Address 11 Waymouth Street<br>Suburb Adelaide<br>State SA<br>Postcode 5000<br>Phone N/A | Registration 312227L<br>Contact School<br>TAFE ID N/A<br>Email<br>Declarations<br>SATAC Y<br>Schools Y<br>Media Y |
| SACE Classes                                                                                                    |                                                                                                    |                                                                                                    | Visa Class 571 N                                                                                                  |
| VET Enrolments                                                                                                    | View Enrolments   Main                                                                                                    | ttain Student   🕒 Transfer Out   🚍 ATAR   👻 C                                                                                   | Completion Check   A Student CEA Data                                                                             |
| Reports                                                                                                    |                                                                                                    |                                                                                                    |                                                                                                    |
| Data Exchange                                                                                                    |                                                                                                    |                                                                                                    |                                                                                                    |
| School                                                                                                    |                                                                                                    |                                                                                                    |                                                                                                    |

• Click on View Enrolments

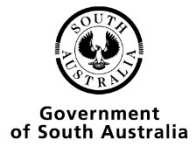

|                       | > Home > Studen | ts > Student        | Search (Ov  | wn School)        | > View          | Stud       | ent >    | View Enrolm      | ents                |                |            |     |
|-----------------------|-----------------|---------------------|-------------|-------------------|-----------------|------------|----------|------------------|---------------------|----------------|------------|-----|
| ents                  |                 |                     |             |                   |                 |            |          |                  |                     |                |            |     |
| udent Search          | View Enrol      | ments               |             |                   |                 |            |          |                  |                     |                |            |     |
| Create Student        |                 |                     |             |                   |                 |            |          |                  |                     |                |            |     |
| Group Transfer Out    |                 |                     |             |                   | Registr         | Ident      | Fish, (  | 301die<br>71     |                     |                |            |     |
| Transfer in Requests  |                 |                     |             | Co                | ntact So        | chool      | 51222    |                  |                     |                |            |     |
| Transfer out Requests |                 |                     |             |                   |                 |            | 1000     | platian Charle   |                     |                |            |     |
| Home Group Allocation |                 | Add to              | SACE Clas   | ses I Add VE      | T Enroim        | ent L      | dd Se    | Ipletion Check   | ing I Confirm VET ( | Qualifications |            |     |
| Group TAFE ID Entry   | Coloot Voor     | Subject             | Subject     | Class             | Var. S          | one fr     | Dee      | Status           |                     | Assessment     | Decult /   | De  |
| Add Self Directed     | Select rear     | Code                |             | Number            |                 |            |          |                  |                     |                | Grade      |     |
| Learning              | 2022            | 1ABG10 A            | boriginal   | 1                 |                 | 1          | D        | E                |                     |                |            |     |
| Student Reports       | _               | S                   | tudies      |                   |                 |            |          | _                |                     |                |            | - 3 |
| ACE Classes           | 2022            | 1ACO10 A            | ccounting   | 1                 | A               | 1          | J        | E                |                     |                |            |     |
| ET Enroiments         | VET Qua         | lifications         |             |                   |                 |            |          |                  |                     |                |            |     |
| eports                | BSB3012         | 0 Certificate III i | n Business  |                   |                 |            |          | Max 70 Credits   |                     | 875 Hrs        | 70 Credits | Sta |
| ata Exchange          |                 | 2022 BSBAD          | M407 Adn    | ninister projec   | ts              |            |          |                  |                     | 40/40 Hrs      | Ρ          |     |
| hool                  |                 | 2022 BSBAT          | SIC411 Co   | ommunicate w      | ith the c       | ommu       | inity    |                  |                     | 30/30 Hrs      | Ρ          |     |
|                       |                 | 2022 BSBCN          | /M101 App   | ly basic com      | municati        | on ski     | ls       |                  |                     | 40/40 Hrs      | P          |     |
|                       |                 | 2022 BSBCU          | JS402 Add   | ress custome      | r needs         |            |          |                  |                     | 50/50 Hrs      | Р          |     |
|                       |                 | 2022 BSBDE          | S403 Dev    | elop and exte     | nd desig        | ın skill   | s and j  | practice         |                     | 30/30 Hrs      | P          | - 3 |
|                       |                 | 2022 BSBITI         | J203 Com    | municate elec     | -<br>tronicall: | v<br>v     |          |                  |                     | 20/20 Hrs      | Р          | - 3 |
|                       |                 | 2022 89816          | G201 Appl   | v knowledge       | of the le       | ,<br>nalev | etom to  | complete tasks   |                     | 20/20 Hrs      | P          |     |
|                       |                 | 2022 DODLE          | COUT Appl   | , Knowledge       | u ule le        | yarsy:     | stern tu | complete tasks   | •                   | 00/00 HIS      | -          |     |
|                       |                 | 2022 BSBMM          | (G402 Ana   | iyse consume      | er benav        | IOUR TO    | r spec   | nic markets      |                     | 60/60 Hrs      | Р          |     |
|                       |                 | 2022 BSBRE          | EL402 Build | d client relatio  | nships a        | nd bu      | siness   | networks         |                     | 50/50 Hrs      | P          |     |
|                       |                 | 2022 BSBRE          | S401 Ana    | lyse and pres     | ent rese        | arch ir    | nforma   | tion             |                     | 40/40 Hrs      | Ρ          |     |
|                       |                 | 2022 BSBSN          | IB201 Ider  | ntify suitability | for micr        | o busi     | ness     |                  |                     | 20/20 Hrs      | Ρ          |     |
|                       |                 | 2022 BSBTE          | C201 Use    | business soft     | tware ap        | plicati    | ons      |                  |                     | 60/60 Hrs      | Ρ          |     |
|                       |                 | 2022 BSBTE          | C202 Use    | digital techno    | ologies to      | o comi     | nunica   | te in a work env | ironment            | 20/20 Hrs      | P          | -   |
|                       |                 | 2022 BSBTE          | C301 Desi   | ign and produ     | ice busir       | iess d     | ocume    | nts              |                     | 80/80 Hrs      | P          |     |
|                       |                 | 2022 BSBWH          | HS607 App   | lv ergonomic      | s to man        | age V      | /HS ris  | iks              |                     | 60/60 Hrs      | P          |     |
|                       |                 | 2022 BSDW/          | RT401 \A/rH | e complex da      | cument          |            |          |                  |                     | 50/50 Hrs      | P          |     |
|                       |                 | 2022 0000           | 404 Addre   | e comprex du      | -cuments        |            |          |                  |                     | 00/00 HIS      |            |     |
|                       |                 | 2022 ICTICT         | 424 Addre   | ss cyber secu     | inty requ       | ireme      | nts      |                  |                     | 80/80 Hrs      | Р          |     |
|                       |                 | 2022 ICTTEN         | V504 Acce   | ptance test ne    | ew syste        | ms an      | d equi   | pment            |                     | 70/70 Hrs      | P          |     |

### • Click on confirm Completed VET Qualifications

|                       | > Students > Student Search (Own School) > View Student > View Enrolments > Confirm Student's Completed VET Qualification |
|-----------------------|----------------------------------------------------------------------------------------------------|
| Students              |                                                                                                    |
| Student Search        | Confirm Student's Completed VET Qualification                                                                             |
| Create Student        |                                                                                                    |
| Group Transfer Out    | Student Fish, Goldie                                                                                                    |
| Transfer in Requests  | Registration 312227L                                                                                                    |
| Transfer out Requests | VET Qualification BSB30120 Certificate III in Business V                                                                  |
| Home Group Allocation | SACE Board Verified No                                                                                                    |
| Group TAFE ID Entry   | AQF Certificate Level III                                                                                                 |
| Add Self Directed     | Minimum Hours 455                                                                                                    |
| Learning              | Stage 2                                                                                                    |
| Student Reports       | Parchment Issued No 🗸                                                                                                    |
| SACE Classes          | Year Started 2022                                                                                                    |
| VET Enrolments        | Year Completed 2022                                                                                                    |
| Reports               | Remove Confirmation SAVE Print Confirmation Report                                                                        |
| Data Exchange         |                                                                                                    |
| School                |                                                                                                    |

- This is the screen that shows schools if a student's qualification has already been verified by the SACE Board
- Any of the information in red can be changed.
- Click on the SAVE button, you will then be taken back to the view enrolments screen.

| Student Search<br>Group Transfer Out<br>Transfer In Requests<br>Transfer out Requests<br>Transfer out Requests<br>Of Search 2012         Student Fab, Coldie<br>Reguestation 31227L<br>Contact School           Image out Requests<br>Transfer out Requests<br>Transfer out Requests<br>Add SetDirected<br>Learning         Student Fab, Coldie<br>Reguestation 31227L<br>Contact School           Student Requests<br>Transfer out Requests           Image out Requests<br>Add SetDirected<br>Learning         Student Fab, Coldie<br>Reguestation 31227L<br>Contact School           Student Reports         Student Reports           Student Reports         Student School         Contact School           Student Reports         Student Reports         Student Reports           Student Reports         Stock of Status<br>Contact School         Stock Status<br>Contact School           Stock of Status<br>School         Stock Status<br>Contact School         Stock Status<br>School           Stock of Status<br>School         Stock Status<br>School         Stock Status<br>School           Stock Status<br>School         Stock School         Stock School           Stock School         Stock School           Stock School <th <="" colspan="2" th=""><th></th><th>&gt; Home &gt; Studer</th><th>its &gt; Stude</th><th>nt Search (Ow</th><th>/n School)</th><th>&gt; View S</th><th>tudent &gt;</th><th>View Enrolm</th><th>nents</th><th></th><th></th><th></th></th>                                                                                                    | <th></th> <th>&gt; Home &gt; Studer</th> <th>its &gt; Stude</th> <th>nt Search (Ow</th> <th>/n School)</th> <th>&gt; View S</th> <th>tudent &gt;</th> <th>View Enrolm</th> <th>nents</th> <th></th> <th></th> <th></th> |              |               | > Home > Studer       | its > Stude      | nt Search (Ow | /n School)   | > View S         | tudent >                                   | View Enrolm    | nents      |      |  |  |
|----------------------------------------------------------------------------------------------------|----------------------------------------------------------------------------------------------------|--------------|---------------|-----------------------|------------------|---------------|--------------|------------------|--------------------------------------------|----------------|------------|------|--|--|
| View Enrolments           Stater State           Stater State           Stater State           Stater State           Stater State           Stater State           Stater State           State State           State State                                                                                                    | Students                                                                                                    |              |               |                       |                  |               |              |                  |                                            |                |            |      |  |  |
| Group Alocation       Student Registration 312227L       Student Stratistic Not State Stratistic Not State State Stat                     | Student Search                                                                                                    | View Enrol   | ments         |                       |                  |               |              |                  |                                            |                |            |      |  |  |
| Subject Disaste Subject Disaste Disaste Disaste Di      | Create Student                                                                                                    |              |               |                       |                  |               |              |                  |                                            |                |            |      |  |  |
| Tarisfer in Requests           Contract School           Contract School                                                                                                    | Group Transfer Out                                                                                                    |              |               |                       |                  | Stud          | on 31222     | Goldie<br>71     |                                            |                |            |      |  |  |
| Tarafficial Requests           Tarafficial Requests           Group TAFE IDATION           Concord Care IDA IDATION           Concord Care IDATION           Concord Care IDATION           Concord                                                                                                    | Transfer in Requests                                                                                                    |              |               |                       | Co               | ontact Sch    | 01 31222     |                  |                                            |                |            |      |  |  |
| Home Group Allocation         Excitation is a construction of the second of the second of the se  | Transfer out Requests                                                                                                    |              |               |                       |                  |               |              | unlation Chask   |                                            |                |            |      |  |  |
| Group TAFE ID Entry       Subject       Subject       Su                                                                                                    | Home Group Allocation                                                                                                    |              | hA            | d to SACE Class       | ses I Add VE     |               | t I Add Se   | If Directed Lear | ning I Confirm VET                         | Qualifications |            |      |  |  |
| Add Set Directed<br>Learning       Solid Studget       Solid Studget       Solid Studget       Solid Studget       Group       Solid Studget       Group       Solid Studget       Group       Solid Studget       Group       Solid Studget       Group       Solid Studget       Group       Solid Studget       Group       Solid Studget       Group       School       Group       Group       School       Group       Group       School       Group       School       Group       School       Group       Group       School       Group       School       Group       School       Group       School       Group       School       Group       School       Group       School       School       Schol       School       Schol<                                                                                                    | Group TAFE ID Entry                                                                                                    | Coloret Vers | Cubinet       | Cubinet               | Class            | Ver Ser       | . D          | Ctature          |                                            | Quantications  | Desult     | Dete |  |  |
| Student Reports         2022         TAGBO Accounting         1         1         D         E           ACE Classes         2022         1AC010         Accounting         1         A         1         J         E           ACE Classes         2022         1AC010         Accounting         1         A         1         J         E           Reports         2022         ESBADM407         Administer projects         Max 70 Credits         675 Hrs         70 Credits         State           Color         2022         ESBADM407         Administer projects         Max 70 Credits         40/40 Hrs         P         1           Color         2022         ESBCM101         Apply basic communication skills         40/40 Hrs         P         1           Color         2022         ESBCM101         Apply basic communication skills and practice         30/30 Hrs         P         1           Color         2022         ESBLEG301         Apply knowledge of the legal system to complete tasks         80/80 Hrs         P         1           Color         2022         ESBEK402         Analyse consumer behaviour for specific markets         60/60 Hrs         P         1           Color         2022         ESBERE5401 <td< td=""><td>Add Self Directed<br/>Learning</td><td>Select Year</td><td>Code</td><td>Subject</td><td>Number</td><td>var ser</td><td>n Res<br/>Due</td><td>Status</td><td>Group</td><td>School</td><td>Grade</td><td>Deta</td></td<>                                                                                                    | Add Self Directed<br>Learning                                                                                                    | Select Year  | Code          | Subject               | Number           | var ser       | n Res<br>Due | Status           | Group                                      | School         | Grade      | Deta |  |  |
| ACC Classes       202       1 AC010       Accounting       1       A       1       J       E         VET Cusiners       VET Qualification       1       A       1       J       E       E <td>Student Reports</td> <td>2022</td> <td>1ABG10</td> <td>Aboriginal<br/>Studies</td> <td>1</td> <td>1</td> <td>D</td> <td>E</td> <td></td> <td></td> <td></td> <td></td>                                                                                                    | Student Reports                                                                                                    | 2022         | 1ABG10        | Aboriginal<br>Studies | 1                | 1             | D            | E                |                                            |                |            |      |  |  |
| VET Qualification         VET Qualification         Max 70 Credits         075 His         70 Credits         51 Octable         51 Octable                                                                                                    | SACE Classes                                                                                                    | 2022         | 1ACO10        | Accounting            | 1                | A 1           | J            | Е                |                                            |                |            |      |  |  |
| Reports       Max 70 Credits       875 Hit       70 Credits       910 Credits       910 Credits                                                                                                    | VET Enrolments                                                                                                    | VET Qua      | lifications   |                       |                  |               |              |                  |                                            |                |            |      |  |  |
| bata Exchange       2022       BSBADM407       Administer projects       40/40 Hrs       P         school       2022       BSBATSIC411       Communicatie with the community       30/30 Hrs       P         2022       BSBCUS402       Address customer needs       50/50 Hrs       P         2022       BSBDES403       Develop and extend design skills and practice       30/30 Hrs       P         2022       BSBITU203       Communicate electronically       20/20 Hrs       P         2022       BSBLEG301       Apply knowledge of the legal system to complete tasks       80/80 Hrs       P         2022       BSBRE402       Analyse consumer behaviour for specific markets       60/60 Hrs       P         2022       BSBRE402       Build client relationships and business networks       50/50 Hrs       P         2022       BSBRE401       Analyse and present research information       40/40 Hrs       P         2022       BSBRE401       Analyse and present research information       40/40 Hrs       P         2022       BSBRE401       Analyse and present research information       40/40 Hrs       P         2022       BSBRE402       Use business software applications       60/60 Hrs       P         2022       BSBRE401       Analyse and pro                                                                                                    | Reports                                                                                                    | BSB3012      | 0 Certificate | III in Business       |                  |               |              | Max 70 Credits   | ;                                          | 875 Hrs        | 70 Credits | Stag |  |  |
| school       0       2022       BSBATSIC411       Communicate with the community       30/30 Hrs       P         0       2022       BSBCUM101       Apply basic communication skills       40/40 Hrs       P         0       2022       BSBCUS402       Address customer needs       50/50 Hrs       P         0       2022       BSBCUS402       Address customer needs       30/30 Hrs       P         0       2022       BSBCUS402       Address customer needs       30/30 Hrs       P         0       2022       BSBCUS402       Analyse consumer cleateronically       20/20 Hrs       P         0       2022       BSBLEG301       Apply knowledge of the legal system to complete tasks       80/80 Hrs       P         0       2022       BSBREL402       Build client relationships and business networks       60/60 Hrs       P         0       2022       BSBRE201       Identify suitability for micro business       20/20 Hrs       P         0       2022       BSBRE2020       Use business oftware applications       60/60 Hrs       P         0       2022       BSBRE2020       Use business oftware applications       60/60 Hrs       P         0       2022       BSBREC301       Design and produce business documen                                                                                                    | Data Exchange                                                                                                    |              | 2022 BSE      | ADM407 Adm            | inister proje    | ts            |              |                  |                                            | 40/40 Hrs      | P          |      |  |  |
| 2022BSBCMM101Apply basic communication skills4040 HrsP2022BSBCUS402Address customer needs50/50 HrsP2022BSBDES403Develop and extend design skills and practice30/30 HrsP2022BSBITU203Communicate electronically20/20 HrsP2022BSBLEG301Apply knowledge of the legal system to complete tasks80/80 HrsP2022BSBREL402Analyse consumer behaviour for specific markets60/60 HrsP2022BSBREL402Build client relationships and business networks50/50 HrsP2022BSBREL402Build client relationships and business20/20 HrsP2022BSBREL402Build client relationships and business60/60 HrsP2022BSBREL201Identify suitability for micro business20/20 HrsP2022BSBREC202Use business software applications60/60 HrsP2022BSBTEC201Use business software applications60/60 HrsP2022BSBTEC301Design and produce business documents60/60 HrsP2022BSBWHS607Apply ergonomics to manage WHS risks60/60 HrsP2022BSBWH101Write complex documents50/50 HrsP2022ICTICT424Address cyber security requirements80/80 HrsP2022ICTICT424Acceptance test new systems and equipment70/70 HrsP                                                                                                    | ichool                                                                                                    |              | 2022 BSE      | SATSIC411 Co          | mmunicate v      | vith the con  | nmunity      |                  |                                            | 30/30 Hrs      | P          |      |  |  |
| 2022BSBCU3402Address customer needs50/50 HrsP2022BSBCU3402Address customer needs30/30 HrsP2022BSBDE5403Develop and extend design skills and practice30/30 HrsP2022BSBITU203Communicate electronically20/20 HrsP2022BSBLE301Apply knowledge of the legal system to complete tasks80/80 HrsP2022BSBLE402Analyse consumer behaviour for specific markets60/60 HrsP2022BSBRE402Build client relationships and business networks50/50 HrsP2022BSBRE5401Analyse and present research information40/40 HrsP2022BSBRE202Use business software applications60/60 HrsP2022BSBTEC201Use business software applications60/60 HrsP2022BSBTEC201Use dugital technologies to communicate in a work environment20/20 HrsP2022BSBTEC301Design and produce business documents80/80 HrsP2022BSBWF401Write complex documents60/60 HrsP2022BSBWF401Write complex documents50/50 HrsP2022BSBWF401Write complex documents50/50 HrsP2022DESWWF401Write complex documents50/50 HrsP2022CTICT424Address cyber security requirements80/80 HrsP2022ICTTEN504Acceptance test new systems and equipment70/70 HrsP                                                                                                    |                                                                                                    |              | 2022 BSF      | SCMM101 App           | v basic com      | munication    | skills       |                  |                                            | 40/40 Hrs      | P          |      |  |  |
| 2022       BSBC03402       Address custome needs       30/30 Hrs       P         2022       BSBDES403       Develop and extend design skills and practice       30/30 Hrs       P         2022       BSBITU203       Communicate electronically       20/20 Hrs       P         2022       BSBLEG301       Apply knowledge of the legal system to complete tasks       80/80 Hrs       P         2022       BSBMKG402       Analyse consumer behaviour for specific markets       60/60 Hrs       P         2022       BSBREL402       Build client relationships and business networks       50/50 Hrs       P         2022       BSBRES401       Analyse and present research information       40/40 Hrs       P         2022       BSBRES401       Identify suitability for micro business       20/20 Hrs       P         2022       BSBRES401       Use business software applications       60/60 Hrs       P         2022       BSBREC201       Use business software applications       60/60 Hrs       P         2022       BSBREC202       Use digital technologies to communicate in a work environment       20/20 Hrs       P         2022       BSBREC301       Design and produce business documents       80/80 Hrs       P         2022       BSBWET401       Write complex documen                                                                                                    |                                                                                                    |              | 2022 805      |                       |                  | r poodo       |              |                  |                                            | 50/50 Hrs      |            |      |  |  |
| 2022       BSBUES403       Develop and extend design skins and practice       30/30 Hrs       P         2022       BSBITU203       Communicate electronically       20/20 Hrs       P         2022       BSBLEG301       Apply knowledge of the legal system to complete tasks       80/80 Hrs       P         2022       BSBNKG402       Analyse consumer behaviour for specific markets       60/60 Hrs       P         2022       BSBREL402       Build client relationships and business networks       50/50 Hrs       P         2022       BSBRES401       Analyse and present research information       40/40 Hrs       P         2022       BSBRES401       Identify suitability for micro business       20/20 Hrs       P         2022       BSBRES201       Identify suitability for micro business       20/20 Hrs       P         2022       BSBREC201       Use business software applications       60/60 Hrs       P         2022       BSBREC202       Use digital technologies to communicate in a work environment       20/20 Hrs       P         2022       BSBREC301       Design and produce business documents       60/60 Hrs       P         2022       BSBWEC301       Design and produce business documents       60/60 Hrs       P         2022       BSBWEC301       D                                                                                                    |                                                                                                    |              | 2022 836      | DE0402 Aud            | ess custome      | i neeus       | -1-11        |                  |                                            | 30/30 His      | -          |      |  |  |
| 2022BSBITU203Communicate electronically20/20 HrsP2022BSBLEG301Apply knowledge of the legal system to complete tasks80/80 HrsP2022BSBMKG402Analyse consumer behaviour for specific markets60/60 HrsP2022BSBREL402Build client relationships and business networks50/50 HrsP2022BSBRES401Analyse and present research information40/40 HrsP2022BSBRES401Identify suitability for micro business20/20 HrsP2022BSBREC201Use business software applications60/60 HrsP2022BSBTEC202Use digital technologies to communicate in a work environment20/20 HrsP2022BSBTEC301Design and produce business documents80/80 HrsP2022BSBWHS607Apply ergonomics to manage WHS risks60/60 HrsP2022BSBWRT401Write complex documents50/50 HrsP2022ICTICT424Address cyber security requirements80/80 HrsP2022ICTIEN504Acceptance test new systems and equipment70/70 HrsP                                                                                                    |                                                                                                    |              | 2022 BSE      | 3DES403 Deve          | lop and exte     | end design    | skills and   | practice         |                                            | 30/30 Hrs      | Р          |      |  |  |
| 2022       BSBLEG301       Apply knowledge of the legal system to complete tasks       80/80 Hrs       P         2022       BSBMKG402       Analyse consumer behaviour for specific markets       60/60 Hrs       P         2022       BSBREL402       Build client relationships and business networks       50/50 Hrs       P         2022       BSBRES401       Analyse and present research information       40/40 Hrs       P         2022       BSBRES401       Identify suitability for micro business       20/20 Hrs       P         2022       BSBRES201       Identify suitability for micro business       20/20 Hrs       P         2022       BSBRES202       Use business software applications       60/60 Hrs       P         2022       BSBRES201       Use business documents       60/60 Hrs       P         2022       BSBRES202       Use digital technologies to communicate in a work environment       20/20 Hrs       P         2022       BSBRES00       Apply ergonomics to manage WHS risks       60/60 Hrs       P         2022       BSBWR101       Write complex documents       50/50 Hrs       P         2022       BSBWR101       Write complex documents       50/50 Hrs       P         2022       ICTTEN504       Acceptance test new systems and equipment <td></td> <td></td> <td>2022 BSE</td> <td>3ITU203 Comn</td> <td>nunicate elec</td> <td>ctronically</td> <td></td> <td></td> <td></td> <td>20/20 Hrs</td> <td>P</td> <td></td>                                                                                                    |                                                                                                    |              | 2022 BSE      | 3ITU203 Comn          | nunicate elec    | ctronically   |              |                  |                                            | 20/20 Hrs      | P          |      |  |  |
| Image: Part of the second second s |                                                                                                    |              | 2022 BSE      | SLEG301 Apply         | knowledge        | of the lega   | system to    | o complete task  | s                                          | 80/80 Hrs      | P          |      |  |  |
| 1       2022       BSBREL402       Build client relationships and business networks       50/50 Hrs       P         1       2022       BSBRES401       Analyse and present research information       40/40 Hrs       P         1       2022       BSBRES401       Identify suitability for micro business       20/20 Hrs       P         1       2022       BSBRES401       Identify suitability for micro business       60/60 Hrs       P         1       2022       BSBREC201       Use business software applications       60/60 Hrs       P         1       2022       BSBREC201       Use digital technologies to communicate in a work environment       20/20 Hrs       P         1       2022       BSBREC201       Design and produce business documents       80/80 Hrs       P         1       2022       BSBWR507       Apply ergonomics to manage WHS risks       60/60 Hrs       P         1       2022       BSBWR507       Apply ergonomics to manage WHS risks       60/60 Hrs       P         1       2022       BSBWR507       Apply ergonomics to manage WHS risks       60/60 Hrs       P         1       2022       ICTIC1424       Address cyber security requirements       80/80 Hrs       P         1       2022       ICTIEN504 </td <td></td> <td></td> <td>2022 BSE</td> <td>3MKG402 Anal</td> <td>yse consum</td> <td>er behaviou</td> <td>ir for spec</td> <td>ific markets</td> <td></td> <td>60/60 Hrs</td> <td>P</td> <td></td>                                                                                                    |                                                                                                    |              | 2022 BSE      | 3MKG402 Anal          | yse consum       | er behaviou   | ir for spec  | ific markets     |                                            | 60/60 Hrs      | P          |      |  |  |
| 2022       BSBRES401       Analyse and present research information       40/40 Hrs       P         2022       BSBSMB201       Identify suitability for micro business       20/20 Hrs       P         2022       BSBTEC201       Use business software applications       60/60 Hrs       P         2022       BSBTEC202       Use digital technologies to communicate in a work environment       20/20 Hrs       P         2022       BSBTEC201       Use digital technologies to communicate in a work environment       20/20 Hrs       P         2022       BSBTEC202       Use digital technologies to communicate in a work environment       20/20 Hrs       P         2022       BSBTEC301       Design and produce business documents       80/80 Hrs       P         2022       BSBWHS607       Apply ergonomics to manage WHS risks       60/60 Hrs       P         2022       BSBWRT401       Write complex documents       50/50 Hrs       P         2022       ICTICT424       Address cyber security requirements       80/80 Hrs       P         2022       ICTIEN504       Acceptance test new systems and equipment       70/70 Hrs       P                                                                                                    |                                                                                                    |              | 2022 BSE      | 3REL402 Build         | client relation  | nships and    | business     | networks         |                                            | 50/50 Hrs      | Ρ          |      |  |  |
| 2022       BSBSMB201       Identify suitability for micro business       20/20 Hrs       P         2022       BSBTEC201       Use business software applications       60/60 Hrs       P         2022       BSBTEC202       Use digital technologies to communicate in a work environment       20/20 Hrs       P         2022       BSBTEC301       Design and produce business documents       80/80 Hrs       P         2022       BSBWHS607       Apply ergonomics to manage WHS risks       60/60 Hrs       P         2022       BSBWRT401       Write complex documents       50/50 Hrs       P         2022       ICTICT424       Address cyber security requirements       80/80 Hrs       P         2022       ICTIEN504       Acceptance test new systems and equipment       70/70 Hrs       P                                                                                                    |                                                                                                    |              | 2022 BSE      | RES401 Anal           | /se and pres     | ent researd   | h informa:   | tion             |                                            | 40/40 Hrs      | P          |      |  |  |
| 2022       BSBTEC201       Use business software applications       60/60 Hrs       P         2022       BSBTEC202       Use digital technologies to communicate in a work environment       20/20 Hrs       P         2022       BSBTEC301       Design and produce business documents       80/80 Hrs       P         2022       BSBTEC301       Design and produce business documents       80/60 Hrs       P         2022       BSBWHS607       Apply ergonomics to manage WHS risks       60/60 Hrs       P         2022       BSBWRT401       Write complex documents       50/50 Hrs       P         2022       ICTICT424       Address cyber security requirements       80/80 Hrs       P         2022       ICTIEN504       Acceptance test new systems and equipment       70/70 Hrs       P                                                                                                    |                                                                                                    |              | 2022 BSE      | SMB201 Iden           | tify suitability | for micro l   | ousiness     |                  |                                            | 20/20 Hrs      | P          |      |  |  |
| 2022       BSBTEC202       Use digital technologies to communicate in a work environment       20/20 Hrs       P         2022       BSBTEC301       Design and produce business documents       80/80 Hrs       P         2022       BSBTEC301       Design and produce business documents       80/80 Hrs       P         2022       BSBWHS607       Apply ergonomics to manage WHS risks       60/60 Hrs       P         2022       BSBWRT401       Write complex documents       50/50 Hrs       P         2022       ICTICT424       Address cyber security requirements       80/80 Hrs       P         2022       ICTTEN504       Acceptance test new systems and equipment       70/70 Hrs       P                                                                                                    |                                                                                                    |              | 2022 BSE      | STEC201 Use           | ousiness sof     | tware appli   | cations      |                  |                                            | 60/60 Hrs      | P          |      |  |  |
| 2022       DSDF12222       Ose biginal reclinitinglicate in a work environment       2020 hrs       F         2022       BSBTEC301       Design and produce business documents       80/80 Hrs       P         2022       BSBWHS607       Apply ergonomics to manage WHS risks       60/60 Hrs       P         2022       BSBWRT401       Write complex documents       50/50 Hrs       P         2022       ICTICT424       Address cyber security requirements       80/80 Hrs       P         2022       ICTIEN504       Acceptance test new systems and equipment       70/70 Hrs       P                                                                                                    |                                                                                                    |              | 2022 895      | TEC202 Liea           | digital techni   | logies to c   | ommunica     | te in a work en  | vironment                                  | 20/20 Hrs      | P          |      |  |  |
| 2022     BSB/EC301     Design and produce business documents     80/80 Hrs     P       2022     BSB/HS607     Apply ergonomics to manage WHS risks     60/60 Hrs     P       2022     BSB/RT401     Write complex documents     50/50 Hrs     P       2022     ICTICT424     Address cyber security requirements     80/80 Hrs     P       2022     ICTICT424     Address cyber security requirements     80/80 Hrs     P       2022     ICTTEN504     Acceptance test new systems and equipment     70/70 Hrs     P                                                                                                    |                                                                                                    |              | 2022 000      | TE0202 036            | algital technik  | nogles to c   | o de como    |                  | and an an an an an an an an an an an an an | 20/201113      |            |      |  |  |
| 2022       BSB/HS607       Apply ergonomics to manage WHS risks       60/60 Hrs       P         2022       BSB/RT401       Write complex documents       50/50 Hrs       P         2022       ICTICT424       Address cyber security requirements       80/80 Hrs       P         2022       ICTIEN504       Acceptance test new systems and equipment       70/70 Hrs       P                                                                                                    |                                                                                                    |              | 2022 855      | STEC301 Desi          | gn and produ     | ice busines   | s docume     | nts              |                                            | 80/80 Hrs      | P          |      |  |  |
| 2022     BSBWRT401     Write complex documents     50/50 Hrs     P       2022     ICTICT424     Address cyber security requirements     80/80 Hrs     P       2022     ICTTEN504     Acceptance test new systems and equipment     70/70 Hrs     P                                                                                                    |                                                                                                    |              | 2022 BSE      | 3WHS607 App           | y ergonomic      | s to manag    | e WHS ris    | sks              |                                            | 60/60 Hrs      | P          |      |  |  |
| 2022       ICTICT424       Address cyber security requirements       80/80 Hrs       P         2022       ICTTEN504       Acceptance test new systems and equipment       70/70 Hrs       P                                                                                                    |                                                                                                    |              | 2022 BSE      | 3WRT401 Write         | e complex de     | ocuments      |              |                  |                                            | 50/50 Hrs      | Ρ          |      |  |  |
| 2022 ICTTEN504 Acceptance test new systems and equipment 70/70 Hrs P                                                                                                    |                                                                                                    |              | 2022 ICT      | ICT424 Addres         | s cyber secu     | urity require | ments        |                  |                                            | 80/80 Hrs      | Ρ          |      |  |  |
|                                                                                                    |                                                                                                    |              | 2022 ICT      | TEN504 Accep          | tance test n     | ew systems    | and equi     | pment            |                                            | 70/70 Hrs      | Ρ          |      |  |  |

• You then need to click on VET enrolments on the side menu

## > Home > VET Enrolments

## VET Enrolments

### VET Enrolments Home Page

The VET enrolments section includes these actions...

- · List Students by VET
- Create VET Enrolments
- Confirm Completed VET
- · Search and Download (for EDSAS) VET Reference Data
- · Print VET reports

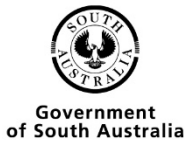

Ref: A1069240 Last Updated: May 2022 Page 10 of 43

Students

Results

VET Reports

Data Exchange

Reports

School

SACE Classes

**VET Enrolments** 

List Students by VET

Confirm Completed VET

VET Data References

Add Multiple VET

• Click on VET Reports

|                       | > Home > VET Enrolments > VET Reports Selection |
|-----------------------|-------------------------------------------------|
| Students              |                                                 |
| SACE Classes          | VET Reports Selection                           |
| VET Enrolments        |                                                 |
| List Students by VET  | Report Type V                                   |
| Add Multiple VET      | OK                                              |
| Results               |                                                 |
| Confirm Completed VET |                                                 |
| VET Data References   |                                                 |
| VET Reports           |                                                 |

• Choose VET Qualification Verification from the Drop-down menu

|                             | > Home > VET Enrolments > VET Reports Selection |
|-----------------------------|-------------------------------------------------|
| Students                    |                                                 |
| SACE Classes                | VET Reports Selection                           |
| VET Enrolments              |                                                 |
| List Students by VET        | Report Type VET Qualification Verification      |
| Add Multiple VET<br>Results | OK                                              |
| Confirm Completed VET       |                                                 |
| VET Data References         |                                                 |
| VET Reports                 |                                                 |
|                             |                                                 |

• Type in the process year and click go

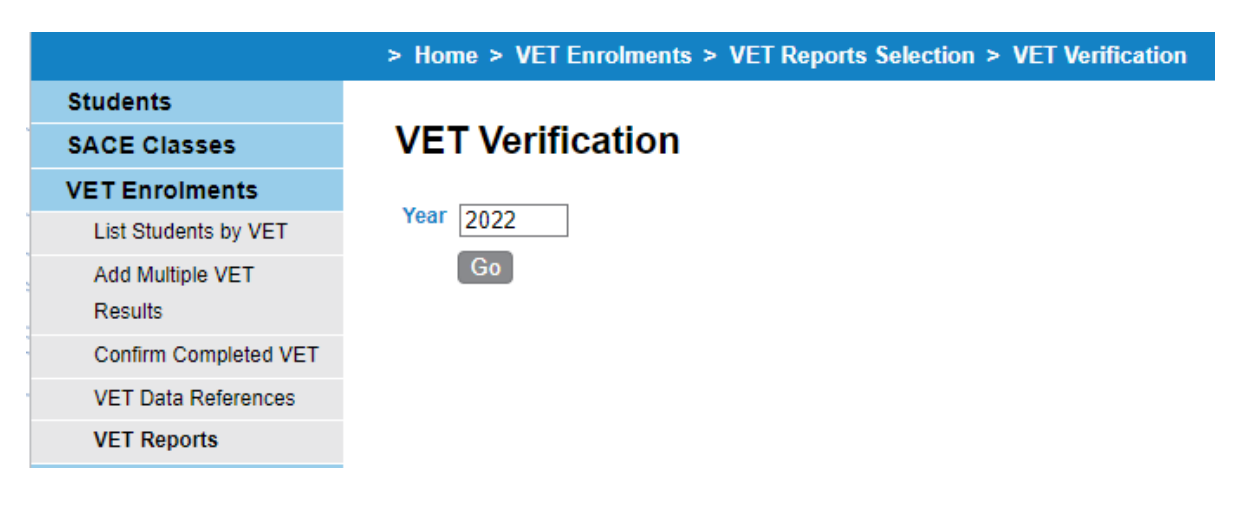

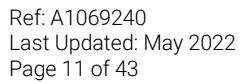

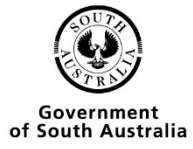

• Once the report has been generated click open

|                       | > VET Enrolments > VET Confirm | ation > VET Reports Selection > VET Qua | alification Verification > Report Status |           |                                                                                                    |
|-----------------------|--------------------------------|-----------------------------------------|------------------------------------------|-----------|----------------------------------------------------------------------------------------------------|
| Students              |                                |                                         |                                          |           |                                                                                                    |
| SACE Classes          | Report Status                  |                                         |                                          |           |                                                                                                    |
| VET Enrolments        |                                |                                         |                                          |           |                                                                                                    |
| List Students by      | Running Reports                |                                         |                                          |           |                                                                                                    |
| Qualifications        |                                | Report Name                             | Time Started                             | Status    | Action                                                                                                    |
| Add Multiple VET      | No Depende                     | Report Hamo                             |                                          | Sunto     | , in the second second s |
| Results               | No Reports                     |                                         |                                          |           |                                                                                                    |
| Confirm Completed VET |                                |                                         |                                          |           |                                                                                                    |
| Qualifications        | Uncollected Reports            |                                         |                                          |           |                                                                                                    |
| VET Data References   |                                | Report Name                             | Time Finished                            | Status    | Action                                                                                                    |
| VET Reports           |                                | roporchano                              |                                          |           |                                                                                                    |
| Reports               | VET Qualification Verification |                                         | 01/Mar/2022 04:07 PM                     | COMPLETED | Open   Remove                                                                                                    |
| Data Exchange         |                                |                                         |                                          |           |                                                                                                    |
| School                |                                |                                         |                                          |           |                                                                                                    |

- You will be given the option to open or save the document.
- A pdf report will be displayed when you click open.
- This report needs to be signed by the Principal, a copy of the parchment attached and sent to the SACE board via email to <a href="mailto:askSACE@sa.gov.au">askSACE@sa.gov.au</a>

|                                                                                                    |                                                                                                    |                                     | OFFICIAL:                                                            | Sensitive                                                                                                  |                                                                     |                                              |                      |
|----------------------------------------------------------------------------------------------------|----------------------------------------------------------------------------------------------------|-------------------------------------|----------------------------------------------------------------------|----------------------------------------------------------------------------------------------------|---------------------------------------------------------------------|----------------------------------------------|----------------------|
| VET Qualification Verification form                                                                                                    |                                                                                                    |                                     |                                                                      |                                                                                                    |                                                                     |                                              |                      |
| Attention : SACE Board                                                                                                    |                                                                                                    |                                     |                                                                      |                                                                                                    | Printed                                                             | On :                                         |                      |
| Action : Process VET Qua                                                                                                    | alification Verifica                                                                                                    | tion form                           |                                                                      |                                                                                                    |                                                                     | At :                                         |                      |
|                                                                                                    | PRINCIPAL'S                                                                                                    | 8 VERIFICAT                         | ON OF A STUDENT'S COM<br>E CALCULATION OF THE A                      | PLETION OF A VET CERTIFICATE III OF<br>TAR OR TAFE SA SELECTION SCORE                                      | ABOVE                                                               |                                              |                      |
| The three South Australian universities, TAFE SA and Charles Darwin University, have determined that 'Recognised Studies' may contribute to the calculation of the ATAR or the<br>TAFE SA Selection Score. For VET qualifications to count as 'Recognised Studies', VET studies must be completed qualifications at AQF Certificate III level or above. The<br>purpose of this form is to ensure that students' VET qualification at Certificate III level or above are considered when calculating the ATAR and the TAFE SA selection score.<br>In signing this form, the principal verifies that the students who are listed below have completed a VET qualification at AQF Certificate III level or above. In order to<br>verify this, the principal must confirm that: |                                                                                                    |                                     |                                                                      |                                                                                                    |                                                                     |                                              |                      |
| <ul> <li>the Registered Training<br/>the relevant VET quant<br/>the required number<br/>qualification to be is</li> </ul>                                                                                                    | <ul> <li>the Registered Training Organisation (RTO) has reported to the school that the students have successfully completed the VET units of competency that comprise<br/>the relevant VET qualification</li> <li>the required number of VET units of competency have been successfully completed, as per Training Package Qualification Rules, in order for the VET<br/>qualification to be issued</li> </ul> |                                     |                                                                      |                                                                                                    |                                                                     |                                              |                      |
| For VET Certificate III or abo<br>December VET Results cut-                                                                                                    | ove to be includ<br>off date. Schoo                                                                                                    | led as 'Recogni<br>ols are required | sed Studies' for Tertiary Entranc<br>to attach evidence of the compl | e calculations, this completed form <b>must</b> be re<br>eted VET qualifications to clarify any queries th | ceived at the SAC<br>nat may occur in p                             | E Board by th<br>rocessing the               | e<br>verification.   |
|                                                                                                    | C                                                                                                    | ompleted VET                        | Qualification Verification form                                      | is should be emailed to askSACE@sa.gov.a                                                                   | iu.                                                                 |                                              |                      |
| School :                                                                                                    |                                                                                                    |                                     |                                                                      |                                                                                                    | School N                                                            | Number:                                      |                      |
| I verify that, for the studer                                                                                                    | I verify that, for the student(s) listed on this form the Registered Training Organisation advised the school that the student(s) has successfully completed the requirements for a VET Certificate III level or above qualification.                                                                                                    |                                     |                                                                      |                                                                                                    |                                                                     |                                              | ents for a           |
| Our school has attached evidence of the competed VET Qualifications for all students listed below.                                                                                                    |                                                                                                    |                                     |                                                                      |                                                                                                    |                                                                     |                                              |                      |
| Signature of Principal:                                                                                                    |                                                                                                    |                                     |                                                                      |                                                                                                    |                                                                     |                                              |                      |
| Student Name                                                                                                    | SACE<br>Registration<br>Number                                                                                                    | VET<br>Qualification<br>Code        | VET Qualification Name                                               | Registered Training Organisation                                                                           | Student has<br>completed the<br>VET<br>Qualification<br>(yes or no) | Parchment<br>Issued by<br>RTO<br>(yes or no) | Evidence<br>Attached |
| Fish, Goldie                                                                                                    | 312227L                                                                                                    | BSB30120                            | Certificate III in Business                                          | TAFE SA                                                                                                    |                                                                     |                                              |                      |

Total Students:

1

\*\*\* End of Report \*\*\*

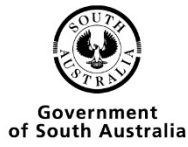

### To check that a student has been verified

| South Australian<br>Certificate of Educ | sation                                                                                                    |  |  |  |  |  |
|-----------------------------------------|----------------------------------------------------------------------------------------------------|--|--|--|--|--|
| Schools On                              |                                                                                                    |  |  |  |  |  |
|                                         | > Home 🕜 📇                                                                                                    |  |  |  |  |  |
| Students                                |                                                                                                    |  |  |  |  |  |
| SACE Classes                            |                                                                                                    |  |  |  |  |  |
| VET Enrolments                          |                                                                                                    |  |  |  |  |  |
| Reports                                 | Welcome Student Transfer                                                                                                    |  |  |  |  |  |
| Data Exchange                           | Welcome to Schools Online. Your school currently has:                                                                                 |  |  |  |  |  |
| School                                  | Last Login Time: 0 pediasa ki finansi Cuc.<br>0 pediasa ki finansi Cuc.                                                               |  |  |  |  |  |
| Curriculum                              | Last Login Host: 0 rejected requests for Transfer In.<br>0 accented remests for Transfer In                                           |  |  |  |  |  |
| Learner Profile                         |                                                                                                    |  |  |  |  |  |
| Moderation                              | Results Sheets Summary                                                                                                    |  |  |  |  |  |
| Payments                                |                                                                                                    |  |  |  |  |  |
| Panels                                  | For this result period, your school currently has:                                                                                    |  |  |  |  |  |
| Submission                              | Stage 1 0 0 0 With Teacher                                                                                                    |  |  |  |  |  |
| Management                              | Investigation 0 0 0                                                                                                    |  |  |  |  |  |
| Investigations                          | Predicted Examination 0 0 0 With Principal's Delegate                                                                                 |  |  |  |  |  |
| Marking                                 | School Assessment 0 0 0 0 With SACE Board                                                                                             |  |  |  |  |  |
| Electronic                              |                                                                                                    |  |  |  |  |  |
| Examinations                            | Refresh                                                                                                    |  |  |  |  |  |
| Admin                                   | Click on the above chart to view a filtered list of your school's Results Sheets. Or click here to open the School Results Sheet List |  |  |  |  |  |
| Server Admin                            | Click here to see Results Sheets for your own classes                                                                                 |  |  |  |  |  |
|                                         |                                                                                                    |  |  |  |  |  |

• From the Homepage you need to click on the Students option

|                       | > Home > Students                                                               |
|-----------------------|---------------------------------------------------------------------------------|
| Students              |                                                                                 |
| Student Search        | Students                                                                        |
| Create Student        |                                                                                 |
| Group Transfer Out    | Handling students in Schools Online                                             |
| Transfer in Requests  | This section contains the menu choices for managing students in Schools Online. |
| Transfer out Requests | The sections are                                                                |
| Home Group Allocation | Student Search                                                                  |
| Group TAFE ID Entry   | Create Student                                                                  |
| Add Self Directed     | Group Transfer Out     Transfer In Requests                                     |
| Learning              | Transfer Out Requests                                                           |
| Student Reports       | Home Group Allocation                                                           |
| SACE Classes          | Group TAFE ID entry                                                             |
| VET Enrolments        | Add Self Directed Learning     Student reports                                  |
| Reports               |                                                                                 |
| Data Exchange         |                                                                                 |
| School                |                                                                                 |

• Then you need to click on the Student Search option

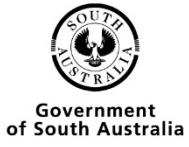

|                       | > Home > Students > Student Search (Own School) |
|-----------------------|-------------------------------------------------|
| tudents               |                                                 |
| Student Search        | Student Search (Own School)                     |
| Create Student        |                                                 |
| Group Transfer Out    | Student Code                                    |
| Transfer in Requests  | Registration                                    |
| Transfer out Requests | Surname                                         |
| Home Group Allocation | Given Names                                     |
| Group TAFE ID Entry   | Date of Birth                                   |
| Add Self Directed     | Home Group                                      |
| Learning              |                                                 |
| Student Reports       |                                                 |
| SACE Classes          | Search Reset                                    |
| VET Enrolments        |                                                 |
| Reports               |                                                 |
| Data Exchange         |                                                 |
| School                |                                                 |

- You have 2 options if the student is from your school type in any of the criteria and press Search.
- If the student is from another school click on the search from other schools link.

|                       | > Home > Students > Student Search (Own School) > St |
|-----------------------|------------------------------------------------------|
| Students              |                                                      |
| Student Search        | Student Search (Other Schools)                       |
| Create Student        |                                                      |
| Group Transfer Out    | Registration                                         |
| Transfer in Requests  | Surname                                              |
| Transfer out Requests | Given Names                                          |
| Home Group Allocation | Date of Birth                                        |
| Group TAFE ID Entry   | Search Reset                                         |
| Add Self Directed     |                                                      |
| Learning              |                                                      |
| Student Reports       |                                                      |
| SACE Classes          |                                                      |
| VET Enrolments        |                                                      |
| Reports               |                                                      |
| Data Exchange         |                                                      |
| Sebeel                |                                                      |

• Search for any of the criteria listed and press Search.

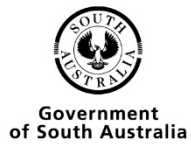

|                       | > Home > Students > Student S         | earch (Own School) > View Student             |                                      |
|-----------------------|---------------------------------------|-----------------------------------------------|--------------------------------------|
| Students              | Marca Other Jame 1                    |                                               |                                      |
| Student Search        | view Student                          |                                               |                                      |
| Create Student        |                                       |                                               |                                      |
| Group Transfer Out    | Surname Fish                          | Student Code Fish                             | Registration 312227L                 |
| Transfer in Requests  | Given Names Goldie                    | Status Enrolled                               | Contact School                       |
| Transfer out Requests | Title N/A                             | Address 11 Waymouth Street                    | TAFE ID N/A                          |
| Home Group Allocation | Date of Birth 01 Mar 2002<br>Gender F | Suburb Adelaide                               | Email                                |
| Group TAFE ID Entry   | Year Level 11                         | Postcode 5000                                 | Declarations                         |
| Add Self Directed     | Home Group N/A                        | Phone N/A                                     | SATAC Y                              |
| Learning              | Registration Date 01 Mar 2022         |                                               | Schools Y                            |
| Charlent Descate      | SACE Awarded N/A                      |                                               | Media Y                              |
| Student Reports       |                                       |                                               | Visa Class 571 N                     |
| SACE Classes          |                                       | • • • • • • • • • • • • • • • • • • •         | <b>A</b>                             |
| VET Enrolments        | View Enrolments / Main                | itain Student   🕒 Transfer Out   🚍 ATAR   🗸 🤇 | Completion Check   A Student CEA Dat |
| Reports               |                                       |                                               |                                      |
| Data Exchange         |                                       |                                               |                                      |
| School                |                                       |                                               |                                      |

### • Click on View Enrolments

|                       | > Home > Students > Student Search (Own School) > View Student > View Enrolments                                                                                    |            |  |  |  |  |
|-----------------------|----------------------------------------------------------------------------------------------------|------------|--|--|--|--|
| tudents               |                                                                                                    |            |  |  |  |  |
| Student Search        | View Enrolments                                                                                                    |            |  |  |  |  |
| Create Student        |                                                                                                    |            |  |  |  |  |
| Group Transfer Out    | Student Fish, Goldie                                                                                                    |            |  |  |  |  |
| Transfer in Requests  | Contact School                                                                                                    |            |  |  |  |  |
| Transfer out Requests |                                                                                                    |            |  |  |  |  |
| Home Group Allocation | Add to SACE Classes I Add VET Enrolment I Add Self Directed Learning I Confirm VET Qualifications                                                                   |            |  |  |  |  |
| Group TAFE ID Entry   | Salaat Vaar Subject Subject Class Var Som Den Status Accomment Accomment                                                                                            | Deput /    |  |  |  |  |
| Add Self Directed     | Select rear Subject Subject Class var Sem Res Status Assessment Assessment<br>Code Number Due Group School                                                          | Grade      |  |  |  |  |
| Learning              | 2022 1ABG10 Aboriginal 1 1 D E                                                                                                    |            |  |  |  |  |
| Student Reports       | Studies                                                                                                    |            |  |  |  |  |
| SACE Classes          | 2022 1ACO10 Accounting 1 A 1 J E                                                                                                    |            |  |  |  |  |
| VET Enrolments        | VET Qualifications                                                                                                    |            |  |  |  |  |
| Reports               | BSB30120 Certificate III in Business Max 70 Credits 875 Hrs 7                                                                                                    | 70 Credits |  |  |  |  |
| Data Exchange         | 2022         BSBADM407         Administer projects         40/40 Hrs                                                                                                | P          |  |  |  |  |
| School                | 2022         BSBATSIC411         Communicate with the community         30/30 Hrs                                                                                   | P          |  |  |  |  |
|                       | 2022 BSBCMM101 Apply basic communication skills 40/40 Hrs                                                                                                    | P          |  |  |  |  |
|                       | 2022 BSBCUS402 Address customer needs 50/50 Hrs                                                                                                    | Ρ          |  |  |  |  |
|                       | 2022 BSBDES403 Develop and extend design skills and practice 30/30 Hrs                                                                                              | P          |  |  |  |  |
|                       | 2022 BSBITU203 Communicate electronically 20/20 Hrs                                                                                                    | P          |  |  |  |  |
|                       | 2022 BSBLEG301 Apply knowledge of the legal system to complete tasks     80/80 Hrs                                                                                  | P          |  |  |  |  |
|                       | 2022 BSBMKG402 Analyse consumer behaviour for specific markets 60/60 Hrs                                                                                            | P          |  |  |  |  |
|                       | 2022 BSBREL402 Build client relationships and business networks 50/50 Hrs                                                                                           | P          |  |  |  |  |
|                       | 2022 BSBRES401 Analyse and present research information 40/40 Hrs                                                                                                   | P          |  |  |  |  |
|                       | 2022 BSBSMB201 Identify suitability for micro business 20/20 Hrs                                                                                                    | P          |  |  |  |  |
|                       | 2022 BSBTEC201 Lise business software applications     60/60 Hrs                                                                                                    | P          |  |  |  |  |
|                       | 2022 DOD ECCOT Ose business sourware applications     0000 Firs     2022 REPTECTO2 Lice digital technologies to communicate in a work applicationment     2020 Lice |            |  |  |  |  |
|                       | 2022 B3D1EC202 Use ugratile crimologies to communicate in a work environment 20/20 His                                                                              | -<br>-     |  |  |  |  |
|                       | 2022 BSB IEC301 Design and produce business documents     80/80 Hrs                                                                                                 | P          |  |  |  |  |
|                       | 2022 BSBWHS607 Apply ergonomics to manage WHS risks 60/60 Hrs                                                                                                    | P          |  |  |  |  |
|                       | 2022         BSBWRT401         Write complex documents         50/50 Hrs                                                                                            | Ρ          |  |  |  |  |
|                       | 2022 ICTICT424 Address cyber security requirements 80/80 Hrs                                                                                                    | P          |  |  |  |  |
|                       |                                                                                                    |            |  |  |  |  |

• Click on the confirm Completed VET Qualifications link

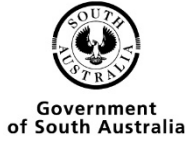

|                       | > Students > Student Search (Own School) > View Student > View Enrolments > Confirm Student's Completed VET Qualification |
|-----------------------|----------------------------------------------------------------------------------------------------|
| Students              |                                                                                                    |
| Student Search        | Confirm Student's Completed VET Qualification                                                                             |
| Create Student        |                                                                                                    |
| Group Transfer Out    | Student Fish, Goldie                                                                                                    |
| Transfer in Requests  | Registration 312227L                                                                                                    |
| Transfer out Requests | VET Qualification BSB30120 Certificate III in Business 🗸                                                                  |
| Home Group Allocation | SACE Board Verified Yes                                                                                                   |
| Group TAFE ID Entry   | AQF Certificate Level III                                                                                                 |
| Add Self Directed     | Minimum Hours 455                                                                                                    |
| Learning              | Stage 2                                                                                                    |
| Student Reports       | Parchment Issued No                                                                                                    |
| SACE Classes          | Year Started 2022                                                                                                    |
| VET Enrolments        | Year Completed 2022                                                                                                    |
| Reports               | Remove Confirmation SAVE Print Confirmation Report                                                                        |
| Data Exchange         |                                                                                                    |
| School                |                                                                                                    |

• The record now shows Yes for SACE Board verified

## Multiple Student VET Entry

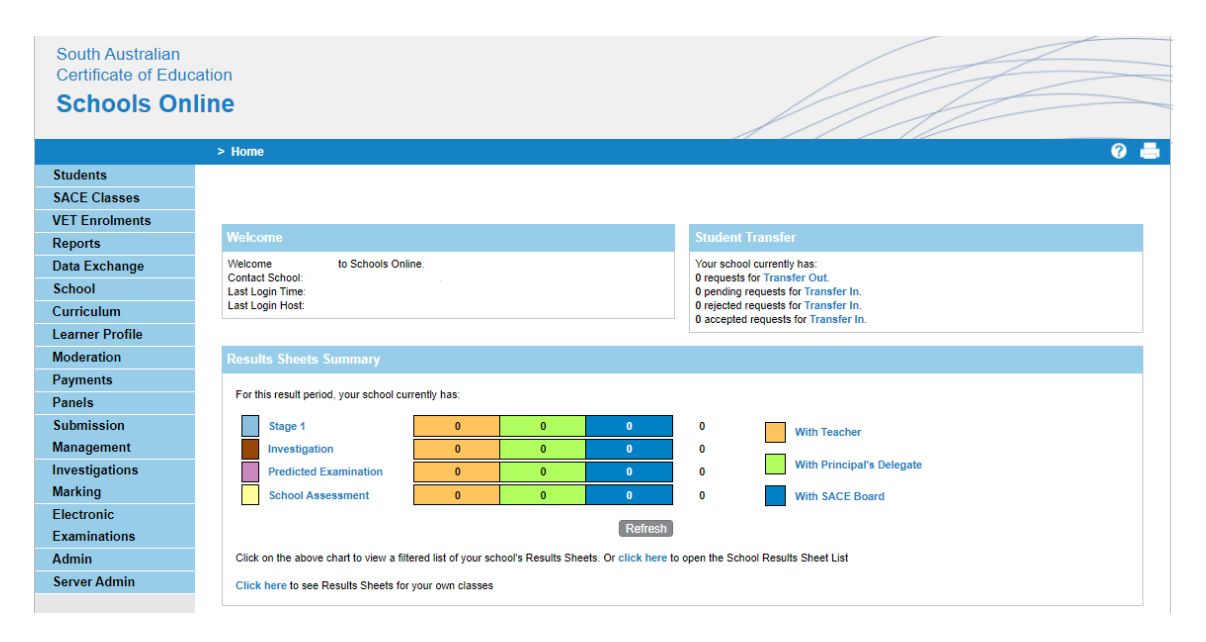

• From the schools online homepage you need to go to VET Enrolments

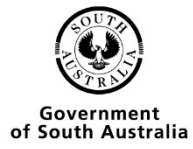

| > Home > VET Enrolments |                                                   |  |  |  |  |
|-------------------------|---------------------------------------------------|--|--|--|--|
| Students                |                                                   |  |  |  |  |
| SACE Classes            | VET Enrolments                                    |  |  |  |  |
| VET Enrolments          |                                                   |  |  |  |  |
| List Students by VET    | VET Enrolments Home Page                          |  |  |  |  |
| Add Multiple VET        | The VET enrolments section includes these actions |  |  |  |  |
| Results                 | List Students by VET                              |  |  |  |  |
| Confirm Completed VET   | Create VET Enrolments                             |  |  |  |  |
| VET Data References     | Confirm Completed VET                             |  |  |  |  |
| VET Reports             | Print VET reports                                 |  |  |  |  |
| Reports                 |                                                   |  |  |  |  |
| Data Exchange           |                                                   |  |  |  |  |
| School                  |                                                   |  |  |  |  |

### Choose the Qualification/Skills set

• Click on Add Multiple VET Results

|                                                 | > Home > VET Enro     | Iments > Add Multiple VET Results (Current)           |                  |                                |            |  |  |  |
|-------------------------------------------------|-----------------------|-------------------------------------------------------|------------------|--------------------------------|------------|--|--|--|
| Students                                        |                       |                                                       |                  |                                |            |  |  |  |
| SACE Classes Add Multiple VET Results (Current) |                       |                                                       |                  |                                |            |  |  |  |
| VET Enrolments                                  | Step 1 - VET          | Step 2 - VET Units of Competency                      | Step 3 - Student | Finish - Create VET Enrolments | Summary    |  |  |  |
| List Students by VET                            | Cither colect a commo | nly used VET                                          |                  |                                |            |  |  |  |
| Add Multiple VET                                | Either select a commo | niy used VET                                          |                  |                                | T          |  |  |  |
| Results                                         | VET Code              | v                                                     | /ET Title        | SACE Credits (Min - Max)       | SACE Stage |  |  |  |
| Confirm Completed VET                           | AUR20516              | Certificate II in Automotive Servicing Technology     |                  | 50 - 50                        | 2          |  |  |  |
| VET Data References                             | BSB20115              | Certificate II in Business                            |                  | 45 - 50                        | 1          |  |  |  |
| VET Reports                                     | BSB30115              | Certificate III in Business                           |                  | 70 - 75                        | 2          |  |  |  |
| Reports                                         | CHC30113              | Certificate III in Early Childhood Education and Care |                  | 110 - 115                      | 2          |  |  |  |
| Data Exchange                                   | CPC10111              | Certificate I in Construction                         |                  | 40 - 45                        | 1          |  |  |  |
| School                                          | CPC20211              | Certificate II in Construction Pathways               |                  | 25 - 85                        | 1          |  |  |  |
| Curriculum                                      | 00000044              | Contiferate III in Companies                          |                  | 445 405                        |            |  |  |  |
| Moderation                                      | CPC30211              | Certificate III III Carpentry                         |                  | 115 - 165                      | 2          |  |  |  |
| Payments                                        | CPC32612              | Certificate III in Roof Plumbing                      |                  | 60 - 65                        | 2          |  |  |  |
| Panels                                          | CUA30915              | Certificate III in Music Industry                     |                  | 55 - 60                        | 2          |  |  |  |
| Submission                                      | CUA31015              | Certificate III in Screen and Media                   |                  | 70 - 75                        | 2          |  |  |  |
| Management                                      | CUA31115              | Certificate III in Visual Arts                        |                  | 70 - 75                        | 2          |  |  |  |
| Investigations                                  | FBP20117              | Certificate II in Food Processing                     |                  | 75 - 80                        | 1          |  |  |  |

- Choose the Qualification/Skills set by clicking on the code.
- Or search for it using any of the criteria below and clicking on the search button

| Or search for VET                                   |                                               |             |
|-----------------------------------------------------|-----------------------------------------------|-------------|
| Year Resulted by RTO 2022 V                         |                                               |             |
| VET Code                                            | SACE Stage                                    | ~           |
| VET Title                                           | AQF Certificate Level                         | ~           |
| Industry Area                                       |                                               |             |
| Student Surname                                     | Sort Options                                  | VET Title 🗸 |
| ○ View qualifications with student enrolments ● Vie | w all qualifications in the Recognition Regis | ter         |
| Filter skills sets                                  |                                               |             |
| Sear                                                | ch Reset                                      |             |

- Click on the add to selected list button
- Once the entry appears in the list on the right-hand side of the screen press the Next step button

| Back to Previous Step | Next Step |
|-----------------------|-----------|
|-----------------------|-----------|

### Add the competencies

- Choose the competencies that the student/s have done
- Click the add to selected list button

|                       | > Home > VET Enrolments > Add Multiple VET Results (Current) |                      |                                                               |                  |                 |                                      |  |
|-----------------------|--------------------------------------------------------------|----------------------|---------------------------------------------------------------|------------------|-----------------|--------------------------------------|--|
| Students              |                                                              |                      |                                                               |                  |                 |                                      |  |
| SACE Classes          | Add                                                          | Multiple V           | ET Results (Current)                                          |                  |                 |                                      |  |
| VET Enrolments        | Step 1 - 1                                                   | VET                  | Step 2 - VET Units of Competency                              | Step 3 - Student | Finish - Create | VET Enrolments                       |  |
| List Students by VET  | Eithor e                                                     | elect from a list of | commonly used VET Units of Compatency                         |                  | A <sup></sup>   |                                      |  |
| Add Multiple VET      | Littler a                                                    | line Code            |                                                               | Union            |                 | Selected VE I<br>BSB30120            |  |
| Results               |                                                              | Unit Code            | VET Unit of Competency                                        | nours            | SACE Stage      | Certificate III in Business          |  |
| Confirm Completed VET | <ul><li>✓</li></ul>                                          | BSBADM407            | Administer projects                                           | 40               | 2               | (0) Selected VET Units of Competency |  |
| VET Data References   | <b>~</b>                                                     | BSBATSIC411          | Communicate with the community                                | 30               | 2               | Select all Unselect all              |  |
| VET Reports           | <b>Z</b>                                                     | BSBCMM101            | Apply basic communication skills                              | 40               | 2               | Remove From List                     |  |
| Reports               |                                                              | BSBCUS402            | Address customer needs                                        | 50               | 2               |                                      |  |
| Data Exchange         | _                                                            | DSDDES403            | Develop and extend design skills and practice                 | 20               | 2               |                                      |  |
| School                | U                                                            | B3BDE3403            | Develop and extend design skins and practice                  | 30               | 2               |                                      |  |
| Curriculum            |                                                              | BSBITU203            | Communicate electronically                                    | 20               | 2               |                                      |  |
| Moderation            |                                                              | BSBLEG301            | Apply knowledge of the legal system to complete tasks         | 80               | 2               |                                      |  |
| Payments              |                                                              | BSBMKG402            | Analyse consumer behaviour for specific markets               | 60               | 2               |                                      |  |
| Panels                |                                                              | BSBREI 402           | Build client relationships and business networks              | 50               | 2               |                                      |  |
| Submission            | <b>~</b>                                                     |                      |                                                               |                  | -               |                                      |  |
| Management            |                                                              | BSBRES401            | Analyse and present research information                      | 40               | 2               |                                      |  |
| Investigations        | <b>Z</b>                                                     | BSBSMB201            | Identify suitability for micro business                       | 20               | 2               |                                      |  |
| Marking               | <b>Z</b>                                                     | BSBTEC201            | Use business software applications                            | 60               | 2               |                                      |  |
| Electronic            |                                                              | BSBTEC202            | Use digital technologies to communicate in a work environment | 20               | 2               |                                      |  |
| Admin                 | _                                                            | PSPTEC201            | Design and produce business documents                         | 90               | 2               |                                      |  |
| Sonver Admin          |                                                              | 555726301            | Design and produce business documents                         | 00               | -               |                                      |  |
| Server Admin          |                                                              | BSBWHS607            | Apply ergonomics to manage WHS risks                          | 60               | 2               |                                      |  |
|                       |                                                              | BSBWRT401            | Write complex documents                                       | 50               | 2               |                                      |  |
|                       |                                                              | ICTICT424            | Address cyber security requirements                           | 80               | 2               |                                      |  |
|                       |                                                              | ICTTEN504            | Acceptance test new systems and equipment                     | 70               | 2               |                                      |  |

• If the competencies are not in the list you can search for them using any of the criteria below and click on the search button

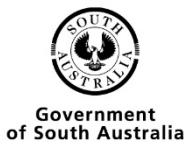

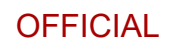

| Or search for VET Units of Comp | petency |        |          |                              |
|---------------------------------|---------|--------|----------|------------------------------|
| Year Resulted by RTO            | 2022    |        |          |                              |
| VET Unit of Competency Name     |         |        |          |                              |
| Unit Code                       |         |        |          | ,<br>,                       |
| TAFE SA Code                    |         |        |          |                              |
| VET Title                       |         |        |          |                              |
| Nominal Hours From              | Any 🗸   |        | to Any 🗸 | Sort Options VET Unit Name 🗸 |
|                                 |         | Search | Reset    |                              |

• Check the tick box and then click on the add to selected list button

#### Add Multiple VET Results (Current)

| Step 1 - | VET                                        | Step 2 - VET Units of Competency                              | Step 3 - Student | Finish - Creat | e VET Enrolments                      | Summary                       |
|----------|--------------------------------------------|---------------------------------------------------------------|------------------|----------------|---------------------------------------|-------------------------------|
| Either s | elect from a list of                       | commonly used VET Units of Competency                         |                  | +-             | Selected VET                          |                               |
|          |                                            |                                                               |                  | SACE Stage     | BSB30120                              |                               |
|          | BSBADM407                                  | Administer projects                                           | 40               | 2              | Certificate III in Business           |                               |
|          | BSBATSIC411                                | Communicate with the community                                | 30               | 2              | □ BSBADM407                           | icy                           |
|          | BSBCMM101                                  | Apply basic communication skills                              | 40               | 2              | Administer projects                   |                               |
|          | BSBCUS402                                  | Address customer needs                                        | 50               | 2              | BSBATSIC411                           |                               |
|          | REPDER403                                  | Develop and extend design skills and practice                 | 20               | -              | Communicate with the community        | 1                             |
|          | B3BDE3403                                  | Develop and extend design skills and practice                 | 50               | 2              | Apply basic communication skills      |                               |
|          | BSBITU203                                  | Communicate electronically                                    | 20               | 2              | BSBCUS402                             |                               |
|          | BSBLEG301                                  | Apply knowledge of the legal system to complete tasks         | 80               | 2              | Address customer needs                |                               |
|          | BSBMKG402                                  | Analyse consumer behaviour for specific markets               | 60               | 2              | BSBREL402                             |                               |
|          | BSBREL402                                  | Build client relationships and business networks              | 50               | 2              | Build client relationships and busin  | ness networks                 |
|          | DODDEC401                                  | Analysis and present research information                     | 40               | -              | Identify suitability for micro busine | ISS                           |
|          | BSBRE3401                                  | Analyse and present research information                      | 40               | 2              | BSBTEC201                             |                               |
|          | BSBSMB201                                  | Identify suitability for micro business                       | 20               | 2              | Use business software application     | 15                            |
|          | BSBTEC201                                  | Use business software applications                            | 60               | 2              | BSBTEC202                             |                               |
|          | BSBTEC202                                  | Use digital technologies to communicate in a work environment | 20               | 2              | Use digital technologies to commu     | unicate in a work environment |
|          | BSBTEC301                                  | Design and produce business documents                         | 80               | 2              | Design and produce business doo       | cuments                       |
|          | DOD/MUSE07                                 | Apply organomics to manage WHS risks                          | 60               | 2              | Select all Unselect all               |                               |
|          | 555001                                     | Apply ergonomics to manage who have                           | 00               | 2              | Remove From List                      |                               |
|          | BSBWRT401                                  | Write complex documents                                       | 50               | 2              |                                       |                               |
|          | ICTICT424                                  | Address cyber security requirements                           | 80               | 2              |                                       |                               |
|          | ICTTEN504                                  | Acceptance test new systems and equipment                     | 70               | 2              |                                       |                               |
| Select a | ill <u>Unselect all</u><br>o Selected List |                                                               |                  |                |                                       |                               |

• Once the entry appears in the list on the right-hand side of the screen press the Next step button

Back to Previous Step Next Step

### Finding your students

• Search for the students using any of the criteria below

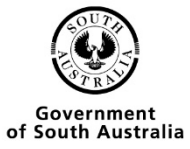

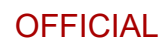

#### Add Multiple VET Results (Current)

| Step 1 - VET   | Step 2 - VET Units of Competency                    | Step 3 - Student | Finish - C | Create VET Enrolments                                   | Summary           |
|----------------|-----------------------------------------------------|------------------|------------|---------------------------------------------------------|-------------------|
| Search for Stu | dents                                               | Ŷ                |            | Selected VET                                            |                   |
| Student Code   |                                                     |                  |            | BSB30120                                                |                   |
| Registration   |                                                     |                  |            | Certificate III in Business                             |                   |
| Surname        | []                                                  |                  |            | (9) Selected VET Units of Competency                    |                   |
| Given Names    |                                                     |                  |            | BSBREL402                                               |                   |
| Data of Dist   |                                                     |                  |            | Build client relationships and business networks        |                   |
| Date of Birth  |                                                     |                  |            | BSBATSIC411                                             |                   |
| Home Group     |                                                     | Year Level       |            | Communicate with the community                          |                   |
| SACE Class     |                                                     |                  |            | BSBSMB201                                               |                   |
| SACE CIUSS     |                                                     |                  |            | Identify suitability for micro business                 |                   |
|                | Students at my school  Students from another school |                  |            | BSBCMM101                                               |                   |
|                | Search Reset                                        |                  |            | Apply basic communication skills                        |                   |
|                |                                                     |                  |            | BSBTEC201                                               |                   |
|                |                                                     |                  |            | Use business software applications                      |                   |
|                |                                                     |                  |            | BSBTEC202                                               |                   |
|                |                                                     |                  |            | Use digital technologies to communicate in a work envir | onment            |
|                |                                                     |                  |            | BSBTEC301                                               |                   |
|                |                                                     |                  |            | Design and produce business documents                   |                   |
|                |                                                     |                  |            | BSBADM407                                               |                   |
|                |                                                     |                  |            | Administer projects                                     |                   |
|                |                                                     |                  |            | BSBCUS402                                               |                   |
|                |                                                     |                  |            | Address customer needs                                  |                   |
|                |                                                     |                  |            | (0) Selected Students                                   |                   |
|                |                                                     |                  |            | Select all Unselect all                                 |                   |
|                |                                                     |                  |            | Remove From List                                        |                   |
|                |                                                     |                  |            | Back to Previou                                         | us Step Next Step |

• In the list check the box next to the student and then click the add to selected list

| Add Multip                                                                                                    | le VET Results (Current)         |              |                  |          |                                                                                                    |
|----------------------------------------------------------------------------------------------------|----------------------------------|--------------|------------------|----------|----------------------------------------------------------------------------------------------------|
| Step 1 - VET                                                                                                    | Step 2 - VET Units of Competency |              | Step 3 - Student | Finish - | Create VET Enrolments Summary                                                                                                    |
| Search for Student<br>Student Code<br>Registration<br>Sumame<br>Given Names<br>Date of Birth<br>Home Group doo<br>SACE Class<br>Stu<br>4 4 Page 1 of | s                                | Year Level   |                  | ¢        | Selected VET<br>BSB30120<br>Certificate III in Business<br>(9) Selected VET Units of Competency<br>BSBATSIC411<br>Communicate with the community<br>BSBSMB201<br>Identify suitability for micro business<br>BSBCMM101<br>Apply basic communication skills<br>BSBMKC402<br>Analyse consumer behaviour for specific markets<br>BSBTEC201<br>Use business software applications |
| R                                                                                                    | egistration Student Name         | Student Code | Date of Birth    | TAFE ID  | Use digital technologies to communicate in a work environment                                                                                                    |
| 264706                                                                                                    | G Bear, Koala                    | KBEAR        | 20 May 2005      |          | BSBTEC301                                                                                                    |
| 617588                                                                                                    | W Roo, Kanga                     | kROO         | 20 May 2005      |          | BSBADM407                                                                                                    |
| Page 1 of<br><u>Select all Unselect</u><br>Add To Selected                                                                                           | 1 b 🍽<br>Bi<br>List              |              |                  |          | Administer projects<br>BSBCUS402<br>Address customer needs<br>(0) Selected Students<br>Select all Unselect all<br>Remove From List                                                                                                    |

Back to Previous Step Next Step

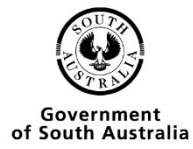

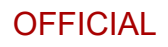

#### Add Multiple VET Results (Current)

| Step 1 - VET                                                                                                    | Step 2 - V                                                                                                    | ET Units of Competency                    |                               | Step 3 - Student                                                                                                    | Finish -         | Create VET Enrolments                                                                                                    | Summa                     | ary       |
|----------------------------------------------------------------------------------------------------|----------------------------------------------------------------------------------------------------|-------------------------------------------|-------------------------------|----------------------------------------------------------------------------------------------------|------------------|----------------------------------------------------------------------------------------------------|---------------------------|-----------|
| Search for Stu<br>Student Code<br>Registration<br>Surname<br>Given Names<br>Date of Birth<br>Home Group<br>SACE Class | or Students or Students clobe f Birth Group doco ▼ Class Students at my school ● Students from another school ○ Search Reset Page 1 of 1 ▶ ≫ |                                           | <b>*</b> <sup></sup>          | Selected VET<br>BSB30120<br>Certificate III in Business<br>(9) Selected VET Units of Competence<br>BSBATSIC411<br>Communicate with the community<br>BSBSMB201<br>Identify suitability for micro business<br>BSBCMM101<br>Apply basic communication skills<br>BSBMKG402<br>Analyse consumer behaviour for speci<br>BSBTEC201<br>Use business software applications | y<br>fic markets |                                                                                                    |                           |           |
| 26<br>61                                                                                                    | Registration<br>4706G<br>7588W                                                                                                    | Student Name<br>Bear, Koala<br>Roo, Kanga | Student Code<br>KBEAR<br>kROO | Date of Birth<br>20 May 2005<br>20 May 2005                                                                                                    | TAFE ID          | BSB1EC202<br>Use digital technologies to communica<br>BSBTEC301<br>Design and produce business docume<br>BSBADM407<br>Administer projects                     | ite in a work environment |           |
| Select all Unse                                                                                                    | cted List                                                                                                    |                                           |                               |                                                                                                    |                  | BSBCUS402<br>Address customer needs<br>(2) Selected Students<br>264706G<br>Bear, Koala<br>61758W<br>Roo, Kanga<br>Select all Unselect all<br>Remove From List | Back to Previous Step     | Next Step |

• Once the entry appears in the list on the right-hand side of the screen press the Next step button

Back to Previous Step Next Step

### Choosing the RTO

#### > Home > VET Enrolments > Add Multiple VET Results (Current)

| Add | Multiple | VET | Results | (Current) |
|-----|----------|-----|---------|-----------|
|-----|----------|-----|---------|-----------|

| Step 1 - V | 'ET Step                 | 2 - VET Units of Competency                | Step                  | 3 - Student | Finish - Create VET Enrolments |            | Summary                      |
|------------|--------------------------|--------------------------------------------|-----------------------|-------------|--------------------------------|------------|------------------------------|
| Selec      | cted VET                 |                                            |                       |             | ~                              |            |                              |
| BSB30      | 0120                     | Certificate III in Business                |                       |             |                                | Stage 2    | AQF Level 3                  |
| (9) Se     | elected VET Units of     |                                            |                       |             |                                |            |                              |
| BSBAT      | rsic411                  | Communicate with the community             |                       |             |                                | 30 Hrs     |                              |
| BSBSN      | VIB201                   | Identify suitability for micro business    |                       |             |                                | 20 Hrs     |                              |
| BSBC       | MM101                    | Apply basic communication skills           |                       |             |                                | 40 Hrs     |                              |
| BSBM       | KG402                    | Analyse consumer behaviour for specific n  | narkets               |             |                                | 60 Hrs     |                              |
| BSBTE      | EC201                    | Use business software applications         |                       |             |                                | 60 Hrs     |                              |
| BSBTE      | EC202                    | Use digital technologies to communicate in | n a work environment  |             |                                | 20 Hrs     |                              |
| BSBTE      | EC301                    | Design and produce business documents      |                       |             |                                | 80 Hrs     |                              |
| BSBAD      | DM407                    | Administer projects                        |                       |             |                                | 40 Hrs     |                              |
| BSBCU      | US402                    | Address customer needs                     |                       |             |                                | 50 Hrs     |                              |
|            |                          |                                            | Apprenticeship        | Result      |                                |            | by RTO                       |
| S          | Set common values for th | e selected students                        | No 🗸                  | Passed      | ~                              | 2022       |                              |
|            | RTO                      |                                            |                       |             |                                | <b>v</b> 🔍 |                              |
|            | 17588W                   | Roo, Kanga                                 |                       |             |                                |            |                              |
| 2          | 64706G                   | Bear, Koala                                |                       |             |                                |            |                              |
| Select all | Unselect all             |                                            |                       |             |                                |            |                              |
|            |                          |                                            |                       |             |                                |            | Counts Englandet             |
|            |                          |                                            |                       |             |                                | _          | Create Enroiments            |
|            |                          |                                            |                       |             |                                |            | Back to Previous Step Finish |
| Created V  | /ET Units of Competen    | cy Enrolments                              |                       |             |                                |            |                              |
| Dente      |                          | Student Name                               | VET Unit of Commenter |             |                                |            | NTO Vees                     |

- In the drop-down list choose the RTO
- Click the check box next to each student that you are enrolling for this RTO

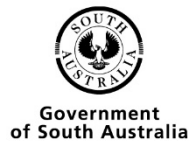

• Click the create enrolments button

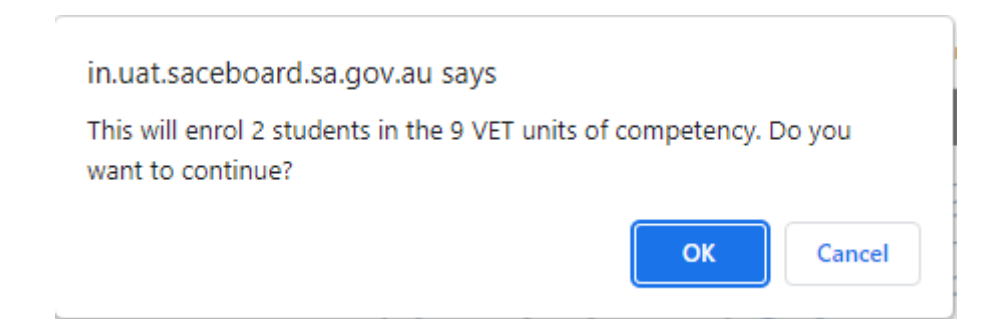

• Click the OK button

| Add Multiple V             | ET Results (Curre           | nt)                         |                               |                                    |                             |             |               |                   |
|----------------------------|-----------------------------|-----------------------------|-------------------------------|------------------------------------|-----------------------------|-------------|---------------|-------------------|
| Step 1 - VET               | Step 2 - VET Units of Compe | tency                       |                               | Step 3 - Student                   | Finish - Create VET Enrolme | ents        | Su            | immary            |
| Selected VET               |                             |                             |                               |                                    | · ·                         |             |               |                   |
| BSB30120                   | Certificate III in B        | usiness                     |                               |                                    |                             | Stage 2     | AQF Level 3   |                   |
| (9) Selected VET Unit      | ts of Competency            |                             |                               |                                    |                             |             |               |                   |
| BSBATSIC411                | Communicate wit             | h the community             |                               |                                    |                             | 30 Hrs      |               |                   |
| BSBSMB201                  | Identify suitability        | for micro business          |                               |                                    |                             | 20 Hrs      |               |                   |
| BSBCMM101                  | Apply basic comn            | nunication skills           |                               |                                    |                             | 40 Hrs      |               |                   |
| BSBMKG402                  | Analyse consume             | r behaviour for specific ma | arkets                        |                                    |                             | 60 Hrs      |               |                   |
| BSBTEC201                  | Use business soft           | ware applications           |                               |                                    |                             | 60 Hrs      |               |                   |
| BSBTEC202                  | Use digital techno          | logies to communicate in    | a work environment            |                                    |                             | 20 Hrs      |               |                   |
| BSBTEC301                  | Design and produ            | ce business documents       |                               |                                    |                             | 80 Hrs      |               |                   |
| BSBADM407                  | Administer projec           | ts                          |                               |                                    |                             | 40 Hrs      |               |                   |
| BSBCUS402                  | Address custome             | r needs                     |                               |                                    |                             | 50 Hrs      |               |                   |
| Registration               |                             |                             | Apprenticeship                | Result                             |                             |             |               |                   |
| Set common values for      | r the selected students     |                             | No 🗸                          | Passed                             | ~                           | 2022        |               |                   |
|                            | RTO (41026) TAFE SA         |                             |                               |                                    | ~                           | <u>_</u>    |               |                   |
| Select all Unselect all    |                             |                             |                               |                                    |                             |             |               |                   |
|                            |                             |                             |                               |                                    |                             |             |               |                   |
|                            |                             |                             |                               |                                    |                             |             |               | Create Enrolments |
|                            |                             |                             |                               |                                    |                             |             | Back to Previ | ous Step Finish   |
| Constant VET Units of Comm |                             |                             |                               |                                    |                             |             |               |                   |
| Registration               | Student Name                | VET Unit of Comp            | atonev                        |                                    |                             | Hours Doe   | ult PTO       | Voar              |
| Registration               |                             | POPUTOIO COMP               | atomoy                        |                                    |                             | nouis nes   |               | 0000              |
| 61/588VV                   | Roo, Kanga                  | BSBATSIC411                 | Communicate with the co       | mmunity                            |                             | 30 Hrs Pass | ed 41026      | 2022              |
|                            |                             | BSBSMB201                   | identity suitability for micr | o business                         |                             | 20 Hrs Pass | ed 41026      | 2022              |
|                            |                             | DSDGWW101                   | Apply basic communication     | iour for energific markete         |                             | 40 Hrs Pass | ed 41026      | 2022              |
|                            |                             | BODMING402                  | Analyse consumer benav        | iour for specific markets          |                             | 60 His Pass | eu 41026      | 2022              |
|                            |                             | BSBTEC201                   | Use dusiness sonware ap       | o communicate in a work environmer |                             | 20 Hrs Pass | ed 41026      | 2022              |
|                            |                             | DSDTEC202                   | Design and produce husi       | o communicate in a work environmen | n                           | 20 Hrs Doos | ed 41020      | 2022              |
|                            |                             | BSBADM07                    | Administer projecte           | ness documents                     |                             | 40 Hrs Pass | ed 41020      | 2022              |
|                            |                             | BSBCUS402                   | Address customer needs        |                                    |                             | 50 Hrs Pass | ed 41026      | 2022              |
| 264706G                    | Bear Koala                  | BSBATSIC411                 | Communicate with the co       | mmunity                            |                             | 30 Hrs Pass | ed 41026      | 2022              |
| 2011000                    | boar, noura                 | BSBSMB201                   | Identify suitability for micr | o business                         |                             | 20 Hrs Pass | ed 41026      | 2022              |
|                            |                             | BSBCMM101                   | Apply basic communication     | n skills                           |                             | 40 Hrs Pass | ed 41026      | 2022              |
|                            |                             |                             | - apply suble communication   |                                    |                             | .5115 1 455 | 41020         |                   |

### Confirmation of enrolments

• Once the enrolments have been entered successfully the following screen will appear.

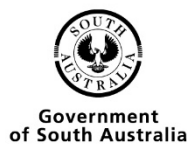

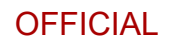

#### Add Multiple VET Results (Current)

| Step 1 - VET         | Step 2 - VET Units of | Competency                           | Step 3 - Student                         | Finish - Create VET Enrolments |        |        |       | Summary       | / |
|----------------------|-----------------------|--------------------------------------|------------------------------------------|--------------------------------|--------|--------|-------|---------------|---|
| Created VET Units of | Competency Enrolments |                                      |                                          |                                |        |        |       | - <b>&gt;</b> |   |
| Registration         |                       |                                      |                                          |                                |        |        |       |               |   |
| 617588W              | Roo, Kanga            | (BSBATSIC411) Communicate with       | the community                            |                                | 30 Hrs | Passed | 41026 | 2022          |   |
|                      |                       | (BSBSMB201) Identify suitability for | micro business                           |                                | 20 Hrs | Passed | 41026 | 2022          |   |
|                      |                       | (BSBCMM101) Apply basic commun       | ication skills                           |                                | 40 Hrs | Passed | 41026 | 2022          |   |
|                      |                       | (BSBMKG402) Analyse consumer b       | ehaviour for specific markets            |                                | 60 Hrs | Passed | 41026 | 2022          |   |
|                      |                       | (BSBTEC201) Use business softwar     | e applications                           |                                | 60 Hrs | Passed | 41026 | 2022          |   |
|                      |                       | (BSBTEC202) Use digital technolog    | ies to communicate in a work environment |                                | 20 Hrs | Passed | 41026 | 2022          |   |
|                      |                       | (BSBTEC301) Design and produce       | business documents                       |                                | 80 Hrs | Passed | 41026 | 2022          |   |
|                      |                       | (BSBADM407) Administer projects      |                                          |                                | 40 Hrs | Passed | 41026 | 2022          |   |
|                      |                       | (BSBCUS402) Address customer ne      | eds                                      |                                | 50 Hrs | Passed | 41026 | 2022          |   |
| 264706G              | Bear, Koala           | (BSBATSIC411) Communicate with       | the community                            |                                | 30 Hrs | Passed | 41026 | 2022          |   |
|                      |                       | (BSBSMB201) Identify suitability for | micro business                           |                                | 20 Hrs | Passed | 41026 | 2022          |   |
|                      |                       | (BSBCMM101) Apply basic commun       | ication skills                           |                                | 40 Hrs | Passed | 41026 | 2022          |   |
|                      |                       | (BSBMKG402) Analyse consumer b       | ehaviour for specific markets            |                                | 60 Hrs | Passed | 41026 | 2022          |   |
|                      |                       | (BSBTEC201) Use business softwar     | e applications                           |                                | 60 Hrs | Passed | 41026 | 2022          |   |
|                      |                       | (BSBTEC202) Use digital technolog    | ies to communicate in a work environment |                                | 20 Hrs | Passed | 41026 | 2022          |   |
|                      |                       | (BSBTEC301) Design and produce       | business documents                       |                                | 80 Hrs | Passed | 41026 | 2022          |   |
|                      |                       | (BSBADM407) Administer projects      |                                          |                                | 40 Hrs | Passed | 41026 | 2022          |   |
|                      |                       | (BSBCUS402) Address customer ne      | reds                                     |                                | 50 Hrs | Passed | 41026 | 2022          |   |
|                      |                       |                                      |                                          |                                |        |        |       |               |   |

### Multiple Student VET Verification

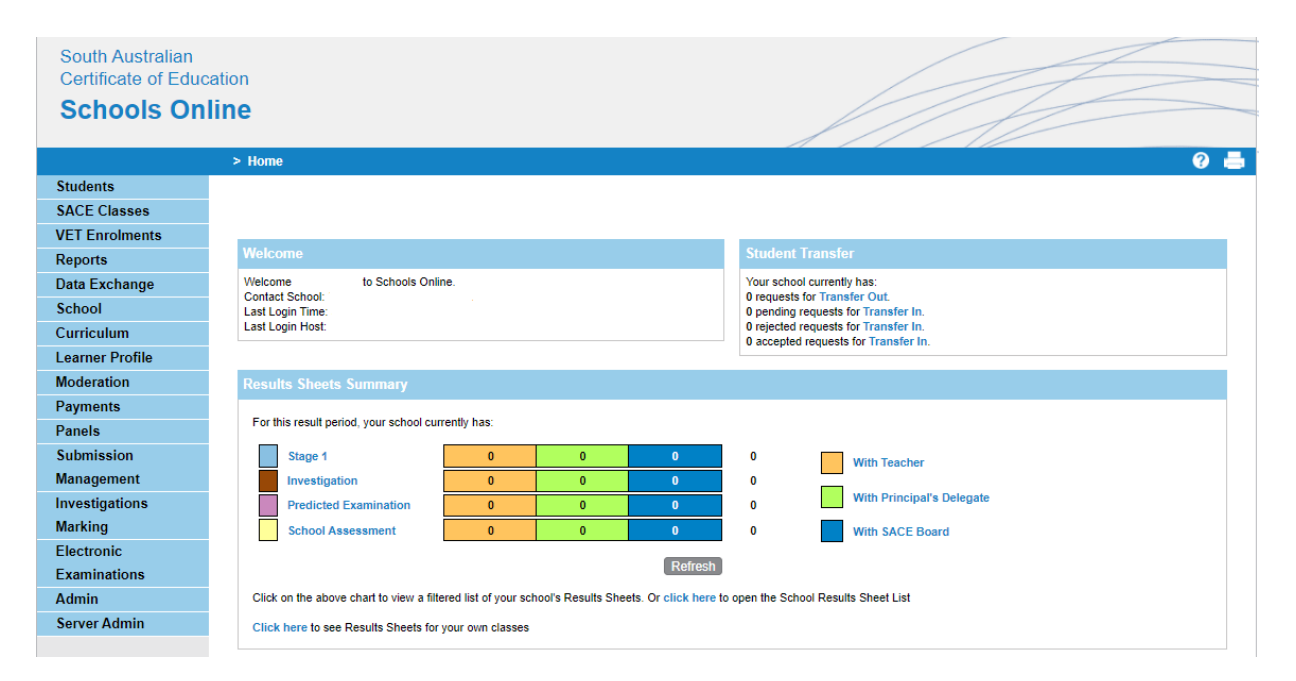

• From the schools online homepage you need to go to VET Enrolments

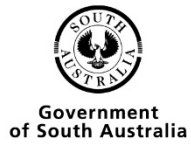

|                       | > Home > VET Enrolments                                                       |  |  |  |  |  |  |
|-----------------------|-------------------------------------------------------------------------------|--|--|--|--|--|--|
| Students              |                                                                               |  |  |  |  |  |  |
| SACE Classes          | VET Enrolments                                                                |  |  |  |  |  |  |
| VET Enrolments        |                                                                               |  |  |  |  |  |  |
| List Students by VET  | VET Enrolments Home Page<br>The VET enrolments section includes these actions |  |  |  |  |  |  |
| Add Multiple VET      |                                                                               |  |  |  |  |  |  |
| Results               | List Students by VET                                                          |  |  |  |  |  |  |
| Confirm Completed VET | Create VET Enrolments                                                         |  |  |  |  |  |  |
| VET Data References   | Contirm Completed VET     Search and Download (for EDSAS) VET Reference Data  |  |  |  |  |  |  |
| VET Reports           | Print VET reports                                                             |  |  |  |  |  |  |
| Reports               |                                                                               |  |  |  |  |  |  |
| Data Exchange         |                                                                               |  |  |  |  |  |  |
| School                |                                                                               |  |  |  |  |  |  |

• Click on confirmed completed VET Qualifications

#### VET Confirmation

| Qualification Code | Qualification Title                               | AQF | Year Started |
|--------------------|---------------------------------------------------|-----|--------------|
| ACM10117           | Certificate I in Animal Studies                   | 1   | 2019         |
| ACM20110           | Certificate II in Animal Studies                  | 2   | 2020         |
| AHC20416           | Certificate II in Horticulture                    | 2   | 2020         |
| AUR20516           | Certificate II in Automotive Servicing Technology | 2   | 2020         |
| BSB20115           | Certificate II in Business                        | 2   | 2019         |
| BSB30115           | Certificate III in Business                       | 3   | 2021         |
| BSB30120           | Certificate III in Business                       | 3   | 2022         |
| CHC33015           | Certificate III in Individual Support             | 3   | 2020         |
| CPC10111           | Certificate I in Construction                     | 1   | 2020         |
| CPC20112           | Certificate II in Construction                    | 2   | 2020         |
| CPC20211           | Certificate II in Construction Pathways           | 2   | 2019         |
| CPC30211           | Certificate III in Carpentry                      | 3   | 2021         |
| CUA31015           | Certificate III in Screen and Media               | 3   | 2019         |
| CUA31115           | Certificate III in Visual Arts                    | 3   | 2020         |

• Click on the grid for the competency that you wish to verify.

#### VET Confirmation

| Q                | ualification Code          | AQF Level                   | Year Started |     |      |      |      |
|------------------|----------------------------|-----------------------------|--------------|-----|------|------|------|
| BSB30120         |                            | Certificate III in Business |              |     |      | 3    | 2022 |
|                  |                            |                             |              |     |      |      |      |
|                  | 312227L                    | Fish, Goldie                | BSB30120     | Υ 🗸 | 2022 | 2022 | N 🗸  |
|                  | 463319E                    | Llama, Drama                | BSB30120     | N 🛩 | 2022 | 2022 | N 🛩  |
|                  | 543778F                    | Bear, PANDA                 | BSB30120     | N 🛩 | 2022 | 2022 | N 🛩  |
| Select All   Cle | ar All                     |                             |              |     |      |      |      |
|                  | Delete Selected SAVE Reset |                             |              |     |      |      |      |

- Choose the students that you wish to verify by clicking the checkbox next to their name, edit the information, then click SAVE.
- You will be taken back to the VET confirmation page, from here you can choose other qualifications to set to be verified or got to the VET reports page to print the report.

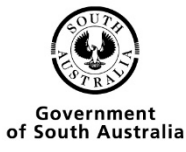

|                       | > Home > VET Enrolments                                                      |
|-----------------------|------------------------------------------------------------------------------|
| Students              |                                                                              |
| SACE Classes          | VET Enrolments                                                               |
| VET Enrolments        |                                                                              |
| List Students by VET  | VET Enrolments Home Page                                                     |
| Add Multiple VET      | The VET enrolments section includes these actions                            |
| Results               | List Students by VET                                                         |
| Confirm Completed VET | Create VET Enrolments                                                        |
| VET Data References   | Confirm Completed VET     Search and Download (for EDSAS) VET Reference Data |
| VET Reports           | Print VET reports                                                            |
| Reports               |                                                                              |
| Data Exchange         |                                                                              |
| School                |                                                                              |

• Click on VET Reports

|                             | > Home > VET Enrolments > VET Reports Selection |
|-----------------------------|-------------------------------------------------|
| Students                    |                                                 |
| SACE Classes                | VET Reports Selection                           |
| VET Enrolments              |                                                 |
| List Students by VET        | Report Type 🗸 🗸                                 |
| Add Multiple VET<br>Results | OK                                              |
| Confirm Completed VET       |                                                 |
| VET Data References         |                                                 |
| VET Reports                 |                                                 |

• Choose VET Qualification Verification from the Drop-down menu

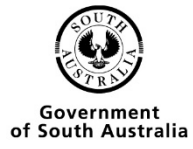

|                       | > Home > VET Enrolments > VET Reports Selection |
|-----------------------|-------------------------------------------------|
| Students              |                                                 |
| SACE Classes          | VET Reports Selection                           |
| VET Enrolments        |                                                 |
| List Students by VET  | Report Type VET Qualification Verification      |
| Add Multiple VET      | ОК                                              |
| Results               |                                                 |
| Confirm Completed VET |                                                 |
| VET Data References   |                                                 |
| VET Reports           |                                                 |

• Type in the process year and click go

|                       | > Home > VET Enrolments > VET Reports Selection > VET Verification |
|-----------------------|--------------------------------------------------------------------|
| Students              |                                                                    |
| SACE Classes          | VET Verification                                                   |
| VET Enrolments        | ×                                                                  |
| List Students by VET  | Year 2022                                                          |
| Add Multiple VET      | Go                                                                 |
| Results               |                                                                    |
| Confirm Completed VET |                                                                    |
| VET Data References   |                                                                    |
| VET Reports           |                                                                    |

• Once the report has been generated click open

|                    | > Home > VET Enrolments > VET Reports | Selection > VET Verification > Re | port Status          |           |               |
|--------------------|---------------------------------------|-----------------------------------|----------------------|-----------|---------------|
| Students           |                                       |                                   |                      |           |               |
| SACE Classes       | Report Status                         |                                   |                      |           |               |
| VET Enrolments     |                                       |                                   |                      |           |               |
| Reports            | Running Reports                       |                                   |                      |           |               |
| Report Status      |                                       | Report Name                       | Time Started         | Status    | Action        |
| Student Reports    | No Reports                            |                                   |                      |           |               |
| SACE Class Reports |                                       |                                   |                      |           |               |
| VET Reports        | the collected December                |                                   |                      |           |               |
| Results Reports    | onconected Reports                    |                                   |                      |           |               |
| SACE Schools Data  |                                       |                                   |                      |           |               |
| Data Exchange      | VET Qualification Verification        |                                   | 27/Apr/2022 02:47 PM | COMPLETED | Open   Remove |

- You will be given the option to open or save the document.
- A pdf report will be displayed when you click open.
- This report needs to be signed by the Principal, a copy of the parchment attached and sent to the SACE board via email to <a href="mailto:askSACE@sa.gov.au">askSACE@sa.gov.au</a>

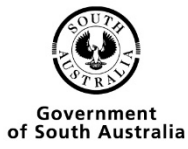

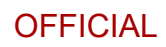

#### OFFICIAL: Sensitive

#### VET Qualification Verification form

Printed On At

Process VET Qualification Verification form PRINCIPAL'S VERIFICATION OF A STUDENT'S COMPLETION OF A VET CERTIFICATE III OR ABOVE FOR USE IN THE CALCULATION OF THE ATAR OR TAFE SA SELECTION SCORE

The three South Australian universities, TAFE SA and Charles Darwin University, have determined that 'Recognised Studies' may contribute to the calculation of the ATAR or the TAFE SA Selection Score. For VET qualifications to count as 'Recognised Studies', VET studies must be completed qualifications at AQF Certificate III level or above. The purpose of this form is to ensure that students' VET qualification at Certificate III level or above are considered when calculating the ATAR and the TAFE SA selection score. In signing this form, the principal verifies that the students who are listed below have completed a VET qualification at AQF Certificate III level or above. In order to verify this, the principal must confirm that:

- the Registered Training Organisation (RTO) has reported to the school that the students have successfully completed the VET units of competency that comprise the relevant VET qualification
- the required number of VET units of competency have been successfully completed, as per Training Package Qualification Rules, in order for the VET qualification to be issued.

For VET Certificate III or above to be included as 'Recognised Studies' for Tertiary Entrance calculations, this completed form **must** be received at the SACE Board by the December VET Results cut-off date. Schools are required to attach evidence of the completed VET qualifications to clarify any queries that may occur in processing the verification. **Completed VET Qualification Verification forms should be emailed to askSACE@sa.gov.au**.

| School :                     | School : School Number:        |                              |                                                                     |                                                                         |                                                                     |                                              |                      |  |
|------------------------------|--------------------------------|------------------------------|---------------------------------------------------------------------|-------------------------------------------------------------------------|---------------------------------------------------------------------|----------------------------------------------|----------------------|--|
| I verify that, for the stude | nt(s) listed on th             | his form the Re              | gistered Training Organisation ac<br>VET Certificate III level or a | dvised the school that the student(s) has succe<br>above qualification. | essfully completed                                                  | the requireme                                | ents for a           |  |
|                              | Our sch                        | ool has attach               | ed evidence of the competed \                                       | /ET Qualifications for all students listed be                           | low.                                                                |                                              |                      |  |
| Signature of Principal:      |                                |                              | Name of                                                             | Principal:                                                              |                                                                     | _ Date:/_                                    | _/                   |  |
| Student Name                 | SACE<br>Registration<br>Number | VET<br>Qualification<br>Code | VET Qualification Name                                              | Registered Training Organisation                                        | Student has<br>completed the<br>VET<br>Qualification<br>(yes or no) | Parchment<br>Issued by<br>RTO<br>(yes or no) | Evidence<br>Attached |  |
| Bear, PANDA                  | 543778F                        | BSB30120                     | Certificate III in Business                                         | TAFE SA                                                                 |                                                                     |                                              |                      |  |
| Fish, Goldie                 | 312227L                        | BSB30120                     | Certificate III in Business                                         | TAFE SA                                                                 |                                                                     |                                              |                      |  |
| Llama, Drama                 | 463319E                        | BSB30120                     | Certificate III in Business                                         | TAFE SA                                                                 |                                                                     |                                              |                      |  |

### Checking Multiple Students VET Verification

You then need to click on VET enrolments on the side menu

|                       | > Home > VET Enrolments                                                                               |
|-----------------------|----------------------------------------------------------------------------------------------------|
| Students              |                                                                                                    |
| SACE Classes          | VET Enrolments                                                                                        |
| VET Enrolments        |                                                                                                    |
| List Students by VET  | VET Enrolments Home Page                                                                              |
| Add Multiple VET      | The VET enrolments section includes these actions                                                     |
| Results               | List Students by VET                                                                                  |
| Confirm Completed VET | Create VET Enrolments                                                                                 |
| VET Data References   | <ul> <li>Confirm Completed VET</li> <li>Search and Download (for EDSAS) VET Reference Data</li> </ul> |
| VET Reports           | Print VET reports                                                                                     |
| Reports               |                                                                                                    |
| Data Exchange         |                                                                                                    |
| School                |                                                                                                    |

• Click on VET Reports

Attention

Action

SACE Board

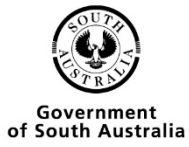

|                       | > Home > VET Enrolments > VET Reports Selection |
|-----------------------|-------------------------------------------------|
| Students              |                                                 |
| SACE Classes          | VET Reports Selection                           |
| VET Enrolments        |                                                 |
| List Students by VET  | Report Type 🗸 🗸                                 |
| Add Multiple VET      | ОК                                              |
| Results               |                                                 |
| Confirm Completed VET |                                                 |
| VET Data References   |                                                 |
| VET Reports           |                                                 |

- Choose VET Qualifications entered as completed
- Click the OK Button

|                       | > Home > VET Enrolments > VET Reports Selection       |
|-----------------------|-------------------------------------------------------|
| Students              |                                                       |
| SACE Classes          | VET Reports Selection                                 |
| VET Enrolments        |                                                       |
| List Students by VET  | Report Type VET Qualifications entered as completed V |
| Add Multiple VET      | ОК                                                    |
| Results               |                                                       |
| Confirm Completed VET |                                                       |
| VET Data References   |                                                       |
| VET Reports           |                                                       |

• Type in the criteria for you search

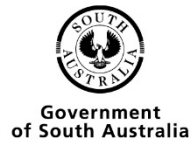

| S Home S | VET Encolmente > | VET Deports Selection | > VET optored | an Completed |
|----------|------------------|-----------------------|---------------|--------------|
| - nome - | VLT LITUINEIUS ~ | VLT Reports selection |               | as completed |

## VET entered as Completed

| Year                  | 2022                     |
|-----------------------|--------------------------|
| VET Code              |                          |
| VET Title             |                          |
| Industry Area         | ~                        |
| AQF Certificate Level | Certificate I            |
|                       | Certificate II           |
|                       | Certificate III          |
|                       | Certificate IV and above |
| Attention             |                          |
| Action                |                          |
|                       | Go                       |

• Click the go button

|                    | > Home > VET Enrolments > VET Reports Selection > VET Verification > Report State | IS                         | ~ ~ ~  |               |
|--------------------|-----------------------------------------------------------------------------------|----------------------------|--------|---------------|
| Students           |                                                                                   |                            |        |               |
| SACE Classes       | Report Status                                                                     |                            |        |               |
| VET Enrolments     |                                                                                   |                            |        |               |
| Reports            | Running Reports                                                                   |                            |        |               |
| Report Status      | Report Name                                                                       | Time Started               | Status | Action        |
| Student Reports    | No Reports                                                                        |                            |        |               |
| SACE Class Reports |                                                                                   |                            |        |               |
| VET Reports        |                                                                                   |                            |        |               |
| Results Reports    | Uncollected Reports                                                               |                            |        |               |
| SACE Schools Data  | Report Name                                                                       |                            |        |               |
| Data Exchange      | VET Qualification Verification                                                    | 27/Apr/2022 02:47 PM COMPL | ETED   | Open   Remove |

- You will be given the option to open or save the document.
- A pdf report will be displayed when you click open.

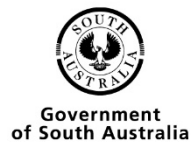

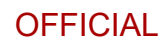

#### **OFFICIAL: Sensitive**

#### VET Qualifications entered as completed report

| Attention:<br>Action : |                                  |              |                 | Prin              |                     |                        |
|------------------------|----------------------------------|--------------|-----------------|-------------------|---------------------|------------------------|
| Student<br>Code        | Student Name                     | Registration | Year<br>Started | Year<br>Completed | Parchment<br>Issued | SACE Board<br>Verified |
| VET Qualificati        | ion Name: Certificate III in Bus | iness        |                 | VET Qualific      | ation Code:         | BSB30120               |
| Bear                   | Bear, PANDA                      | 543778F      | 2022            | 2022              | Y                   | N                      |
| Fish                   | Fish, Goldie                     | 312227L      | 2022            | 2022              | N                   | N                      |
| Llama                  | Llama, Drama                     | 463319E      | 2022            | 2022              | Y                   | N                      |
| Total Students         | : 3                              |              |                 |                   |                     |                        |
|                        |                                  |              |                 | с                 | ertificate 1        | 0                      |
|                        |                                  |              |                 | С                 | ertificate 2        | 0                      |
|                        |                                  |              |                 | С                 | ertificate 3        | 3                      |
|                        |                                  |              |                 | Certificate 4     | and above           | 0                      |
|                        |                                  |              |                 |                   | Total               | 3                      |

\*\*\* End of Report \*\*\*

## Importing

• From the schools Online Home screen

| South Australian<br>Certificate of Educ<br>Schools On | pation<br>line                                                                                                    |
|-------------------------------------------------------|----------------------------------------------------------------------------------------------------|
|                                                       | > Home 0                                                                                                    |
| Students                                              |                                                                                                    |
| SACE Classes                                          |                                                                                                    |
| VET Enrolments                                        |                                                                                                    |
| Reports                                               | Welcome Student Transfer                                                                                                    |
| Data Exchange                                         | Welcome to Schools Online. Your school currently has:                                                                                 |
| School                                                | Last login Time: 0 pediats or Transfer In.                                                                                            |
| Curriculum                                            | Last Login Host: 0 accepted requests for Transfer In.<br>0 accepted requests for Transfer In.                                         |
| Learner Profile                                       |                                                                                                    |
| Moderation                                            | Results Sheets Summary                                                                                                    |
| Payments                                              |                                                                                                    |
| Panels                                                | For this result period, your school currently has:                                                                                    |
| Submission                                            | Stage 1 0 0 0 With Teacher                                                                                                    |
| Management                                            | Investigation 0 0 0                                                                                                    |
| Investigations                                        | Predicted Examination 0 0 0 0 With Principal's Delegate                                                                               |
| Marking                                               | School Assessment 0 0 0 With SACE Board                                                                                               |
| Electronic                                            | Patrada                                                                                                    |
| Examinations                                          | Kenzen                                                                                                    |
| Admin                                                 | Click on the above chart to view a filtered list of your school's Results Sheets. Or click here to open the School Results Sheet List |
| Server Admin                                          | Click here to see Results Sheets for your own classes                                                                                 |
|                                                       |                                                                                                    |

• Got to VET Enrolments

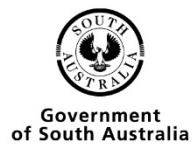

|                       | > Home > VET Enrolments                                                                               |  |  |  |  |
|-----------------------|----------------------------------------------------------------------------------------------------|--|--|--|--|
| Students              |                                                                                                    |  |  |  |  |
| SACE Classes          | VET Enrolments                                                                                        |  |  |  |  |
| VET Enrolments        |                                                                                                    |  |  |  |  |
| List Students by VET  | VET Enrolments Home Page                                                                              |  |  |  |  |
| Add Multiple VET      | The VET enrolments section includes these actions                                                     |  |  |  |  |
| Results               | List Students by VET                                                                                  |  |  |  |  |
| Confirm Completed VET | Create VET Enrolments                                                                                 |  |  |  |  |
| VET Data References   | <ul> <li>Contirm Completed VET</li> <li>Search and Download (for EDSAS) VET Reference Data</li> </ul> |  |  |  |  |
| VET Reports           | Print VET reports                                                                                     |  |  |  |  |
| Reports               |                                                                                                    |  |  |  |  |
| Data Exchange         |                                                                                                    |  |  |  |  |
| School                |                                                                                                    |  |  |  |  |

• Go to VET Data References

| VET Data References          |  |
|------------------------------|--|
| Download VET Data References |  |

| Please Note: The Competencies, Regis<br>(imported) into the EDSAS system. | tered Training Organisations (RTO) | and Qualifications data references that           | can be downloaded (                    | can be used                  |
|---------------------------------------------------------------------------|------------------------------------|---------------------------------------------------|----------------------------------------|------------------------------|
| Download Competencies                                                     | Download Registered Training       | Organisations (RTO)                               | oad Qualifications                     | / Skills Set                 |
| VET Competency Search                                                     | 1                                  |                                                   |                                        |                              |
| Search for:                                                               |                                    | Search using: Any Field                           |                                        | ~                            |
|                                                                           |                                    | R                                                 | leset Search Optio                     | ons Search                   |
| Page 1 of 928 🕨 🍽                                                         |                                    |                                                   |                                        |                              |
| National Competency<br>Code                                               | Competency Title                   | <u>TAFE SA Module/Un</u><br><u>Competency Cod</u> | <u>it of Nominal</u><br><u>e Hours</u> | <u>Expiry</u><br><u>Date</u> |
|                                                                           |                                    |                                                   |                                        |                              |

- Click on the Download button for the area you wish competencies, RTO's or Qualifications/Skills Set
- Save the file as a .dat file so that it can be imported to EDSAS.

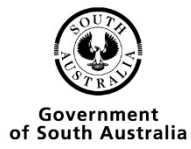

## Editing VET Records Editing Single VET Results

| South Australian<br>Certificate of Educ | cation                                                                                                    |
|-----------------------------------------|----------------------------------------------------------------------------------------------------|
| Schools On                              | line                                                                                                    |
|                                         | > Home 🔞 🚪                                                                                                    |
| Students                                |                                                                                                    |
| SACE Classes                            |                                                                                                    |
| VET Enrolments                          |                                                                                                    |
| Reports                                 | Velcome Student Iranster                                                                                                    |
| Data Exchange                           | Welcome to Schools Online. Your school currently has:<br>Contact School: Description: Description of the school of the school of th |
| School                                  | Last Login Time: 0 percent of ransfer In.                                                                                                    |
| Curriculum                              | Last Login Host: 0 rejected requests for Transfer In.<br>0 accepted requests for Transfer In.                                                                                                    |
| Learner Profile                         |                                                                                                    |
| Moderation                              | Results Sheets Summary                                                                                                    |
| Payments                                |                                                                                                    |
| Panels                                  | For this result penod, your school currently has:                                                                                                    |
| Submission                              | Stage 1 0 0 0 With Teacher                                                                                                    |
| Management                              | Investigation 0 0 0                                                                                                    |
| Investigations                          | Predicted Examination 0 0 0 With Principal's Delegate                                                                                                    |
| Marking                                 | School Assessment 0 0 0 With SACE Board                                                                                                    |
| Electronic                              | Dafaab                                                                                                    |
| Examinations                            | Keitest                                                                                                    |
| Admin                                   | Click on the above chart to view a filtered list of your school's Results Sheets. Or click here to open the School Results Sheet List                                                                                                    |
| Server Admin                            | Click here to see Results Sheets for your own classes                                                                                                    |
|                                         |                                                                                                    |

• From the Homepage you need to click on the Student option

|                               | > Home > Students                                                               |
|-------------------------------|---------------------------------------------------------------------------------|
| Students                      |                                                                                 |
| Student Search                | Students                                                                        |
| Create Student                |                                                                                 |
| Group Transfer Out            | Handling students in Schools Online                                             |
| Transfer in Requests          | This section contains the menu choices for managing students in Schools Online. |
| Transfer out Requests         | The sections are                                                                |
| Home Group Allocation         | Student Search                                                                  |
| Group TAFE ID Entry           | Create Student                                                                  |
| Add Self Directed<br>Learning | Group Transfer Out     Transfer In Requests     Transfer Out Requests           |
| Student Reports               | Home Group Allocation                                                           |
| SACE Classes                  | Group TAFE ID entry                                                             |
| VET Enrolments                | Add Self Directed Learning     Student reports                                  |
| Reports                       | Student reports                                                                 |
| Data Exchange                 |                                                                                 |
| School                        |                                                                                 |

• Then you need to click on the Student Search option

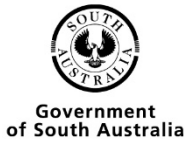

|                       | > Home > Students > Student Search (Own School) |
|-----------------------|-------------------------------------------------|
| Students              |                                                 |
| Student Search        | Student Search (Own School)                     |
| Create Student        |                                                 |
| Group Transfer Out    | Student Code                                    |
| Transfer in Requests  | Registration                                    |
| Transfer out Requests | Surname                                         |
| Home Group Allocation | Given Names                                     |
| Group TAFE ID Entry   | Date of Birth                                   |
| Add Self Directed     | Home Group                                      |
| Learning              | Verlevel                                        |
| Student Reports       |                                                 |
| SACE Classes          | Search Reset                                    |
| VET Enrolments        |                                                 |
| Reports               |                                                 |
| Data Exchange         |                                                 |
| School                |                                                 |

- You have 2 options, if the student is from your school type in any of the criteria and press Search.
- If the student is from another school click on the search from other schools link.

|                       | > Home > Students > Student Search (Own School) > Student Search (Other Schools) |
|-----------------------|----------------------------------------------------------------------------------|
| Students              |                                                                                  |
| Student Search        | Student Search (Other Schools)                                                   |
| Create Student        |                                                                                  |
| Group Transfer Out    | Registration                                                                     |
| Transfer in Requests  | Surname                                                                          |
| Transfer out Requests | Given Names                                                                      |
| Home Group Allocation | Date of Birth                                                                    |
| Group TAFE ID Entry   | Search Reset                                                                     |
| Add Self Directed     |                                                                                  |
| Learning              | Search Your Own School                                                           |
| Student Reports       |                                                                                  |
| SACE Classes          |                                                                                  |
| VET Enrolments        |                                                                                  |
| Reports               |                                                                                  |
| Data Exchange         |                                                                                  |
| School                |                                                                                  |

• Search for any of the criteria listed and press Search.

| /iew Student                  |                            |                                       |
|-------------------------------|----------------------------|---------------------------------------|
| Surname Roo                   | Student Code kROO          | Registration 617588W                  |
| Given Names Kanga             | Status Enrolled            | Contact School 001-Adelaide High Scho |
| Title mr                      | Address 11 Waymouth Street | TAFE ID N/A                           |
| Date of Birth 20 May 2005     | Suburb Adelaide            | Email                                 |
| Gender M                      | State SA                   |                                       |
| Year Level 11                 | Postcode 5000              | Declarations                          |
| Home Group doco               | Phone N/A                  | SATAC Y                               |
| Registration Date 27 Apr 2022 |                            | Schools Y                             |
| SACE Awarded N/A              |                            | Media Y                               |
|                               |                            | Visa Class 571 N                      |

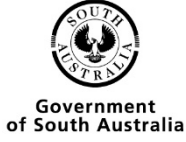

• Click on View Enrolments

|    |   |                 |                |                           |             | F      | Student Ro<br>Registration 61<br>tact School | o, Kanga<br>7588W    |                                 |           |   |     |
|----|---|-----------------|----------------|---------------------------|-------------|--------|----------------------------------------------|----------------------|---------------------------------|-----------|---|-----|
|    |   |                 |                |                           |             |        |                                              | Completion Check     |                                 |           |   |     |
|    |   |                 |                | Add to SACE Cla           | sses   Add  | J VET  | Enrolment   Add                              | Self Directed Learni | ng   Confirm VET Qualifications |           |   |     |
|    |   |                 |                |                           |             |        |                                              |                      |                                 |           |   |     |
| VE | т |                 |                |                           |             |        |                                              |                      |                                 |           |   |     |
|    |   |                 |                |                           |             |        |                                              |                      |                                 |           |   |     |
|    |   | 2022 BSBADM407  | Administer p   | projects                  |             |        |                                              |                      |                                 | 0/40 Hrs  | U |     |
|    |   | 2022 BSBATSIC41 | 1 Communic     | ate with the communit     | y           |        |                                              |                      |                                 | 30/30 Hrs | P |     |
|    |   | 2022 BSBCMM101  | Apply basic    | communication skills      |             |        |                                              |                      |                                 | 40/40 Hrs | P |     |
|    |   | 2022 BSBCUS402  | Address cus    | tomer needs               |             |        |                                              |                      |                                 | 50/50 Hrs | P | 112 |
| -  |   | 2022 BSBMKG402  | Analyse con    | sumer behaviour for s     | pecific ma  | arkets |                                              |                      |                                 | 60/60 Hrs | P |     |
|    |   | 2022 BSBSMB201  | Identify suita | ability for micro busines | 55          |        |                                              |                      |                                 | 20/20 Hrs | P |     |
|    |   | 2022 BSBTEC201  | Use busines:   | s software applications   |             |        |                                              |                      |                                 | 60/60 Hrs | P |     |
|    |   | 2022 BSBTEC202  | Use digital te | chnologies to commu       | nicate in a | work   | environment                                  |                      |                                 | 20/20 Hrs | P |     |
|    |   |                 |                |                           |             |        |                                              |                      |                                 |           |   |     |

• Click on the grid next to the competency that you wish to edit

| > Students > Student Search (Own School) > View Student > View Enrolments > Edit VET Unit of Competency |                                       |       |  |  |  |  |
|----------------------------------------------------------------------------------------------------|---------------------------------------|-------|--|--|--|--|
| Edit VET Unit of Co                                                                                     | ompetency                             |       |  |  |  |  |
| Student Roo, Kanga                                                                                      | TAFE ID                               |       |  |  |  |  |
| Registration 617588W                                                                                    | Home Group doco                       |       |  |  |  |  |
| Student Code kROO                                                                                       | Year Level 11                         |       |  |  |  |  |
| Year Resulted by RTO                                                                                    |                                       | ne 2  |  |  |  |  |
| Registered Training Organisation                                                                        | 141026 TAFE SA                        |       |  |  |  |  |
| VET Unit of Competency Code                                                                             | e (BSBADM407) Administer projects Hou | rs 40 |  |  |  |  |
| Result                                                                                                  | t Unresulted                          |       |  |  |  |  |
| Apprenticeship                                                                                          | No v                                  |       |  |  |  |  |
|                                                                                                    | Submit Delete Reset                   |       |  |  |  |  |

• Edit any of the details you need to change, and press submit

| > Students > Student Sear        | ch (Own School) > View Stude      | ent > View Enrolments > Edit VET Unit of Competency |          |
|----------------------------------|-----------------------------------|-----------------------------------------------------|----------|
| Edit VET Unit of Co              | ompetency                         |                                                     |          |
| Student Roo, Kanga               | TAFE ID                           |                                                     |          |
| Registration 617588W             | Home Group doco                   |                                                     |          |
| Student Code kROO                | Year Level 11                     |                                                     |          |
| Year Resulted by RTC             | 2022                              |                                                     |          |
| VET Code                         | BSB30120 V Certificate II         | l in Business                                       | Stage 2  |
| Registered Training Organisation | 41026 TAFE SA                     | v 0,                                                |          |
| VET Unit of Competency Code      | e (BSBADM407) Administer projects |                                                     | Hours 40 |
| Result                           | Unresulted V                      |                                                     |          |
| Apprenticeship                   | Continuing/Academic Pass          |                                                     |          |
|                                  | Credit Transfer                   |                                                     |          |
|                                  | Failed                            | Submit Delete Reset                                 |          |
|                                  | Observer<br>Observer (E)          |                                                     |          |
|                                  | Passed                            |                                                     |          |
|                                  | Prior Learning                    |                                                     |          |
|                                  | RPL-NG                            |                                                     |          |
|                                  | Unresulted                        |                                                     |          |
|                                  | Withdrawn                         |                                                     |          |

• When you go back to the view enrolments screen you can see that the enrolment has now been passed

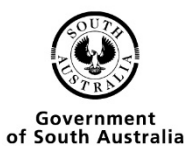

|            | BSB30120  | Certificate III in Business | Max 70 C                                               | edits 385 | Hrs 55 ( | Credits Stage 2 |
|------------|-----------|-----------------------------|--------------------------------------------------------|-----------|----------|-----------------|
|            |           | 2022 BSBADM407 Admini       | ter projects                                           | 40/40     | Hrs      | P               |
|            |           | 2022 BSBATSIC411 Comr       | unicate with the community                             | 30/30     | Hrs      | P               |
|            |           | 2022 BSBCMM101 Apply        | asic communication skills                              | 40/40     | Hrs      | P               |
|            |           | 2022 BSBCUS402 Addres       | customer needs                                         | 50/50     | Hrs      | P               |
|            |           | 2022 BSBMKG402 Analys       | consumer behaviour for specific markets                | 60/60     | Hrs      | P               |
|            |           | 2022 BSBSMB201 Identify     | suitability for micro business                         | 20/20     | Hrs      | P               |
|            |           | 2022 BSBTEC201 Use bu       | iness software applications                            | 60/60     | Hrs      | P               |
|            |           | 2022 BSBTEC202 Use dig      | ital technologies to communicate in a work environment | 20/20     | Hrs      | P               |
|            |           | 2022 BSBTEC301 Design       | and produce business documents                         | 80/80     | Hrs      | P               |
| Select All | Clear All |                             |                                                        |           |          |                 |
|            |           |                             | Delete Selected Withdraw                               | Selected  |          |                 |

### Editing Multiple VET results

• From the menu options go to VET Enrolments

#### > Home > VET Enrolments

| Students              |
|-----------------------|
| SACE Classes          |
| VET Enrolments        |
| List Students by VET  |
| Add Multiple VET      |
| Results               |
| Confirm Completed VET |
| VET Data References   |
| VET Reports           |
| Reports               |
| Data Exchange         |
| School                |
|                       |

## **VET Enrolments**

### **VET Enrolments Home Page**

The VET enrolments section includes these actions...

- List Students by VET
- Create VET Enrolments
- Confirm Completed VET
- · Search and Download (for EDSAS) VET Reference Data
- · Print VET reports
- Go to List Students by VET
- Type in any of the criteria below, press Search

#### **VET Qualification Search**

| VET Code               |      | SACE Stage                  | ~ |  |  |
|------------------------|------|-----------------------------|---|--|--|
| VET Title              |      | AQF Certificate Level       | ~ |  |  |
| Industry Area          | ~    | SACE Completion Requirement | ~ |  |  |
| Year                   | 2022 |                             |   |  |  |
| Student Surname        |      | RTO Code                    |   |  |  |
| VET Unit of Competency |      | VET Unit of Competency Code |   |  |  |
| Search                 |      |                             |   |  |  |

#### List VET and Students

|   | VET Code   | VET Title                   | Year | Stage |
|---|------------|-----------------------------|------|-------|
| ÷ | BSB30115   | Certificate III in Business | 2022 | 2     |
| ÷ | BSB30120   | Certificate III in Business | 2022 | 2     |
| ÷ | SACSS20222 | Skill Set for Training      | 2022 | 1     |
| + | BSKSS11210 | Skills Set Alison           | 2022 | 1     |

• Click on the + box, this will bring out a list of the competencies that have been enrolled at your school under this qualification.

#### List VET and Students

List VET and Students

| = | BSB30115                                                                                                    | Certificate III in Business                                     | 2022 |       | 2 |       |
|---|----------------------------------------------------------------------------------------------------|-----------------------------------------------------------------|------|-------|---|-------|
|   | VET Unit<br>Code                                                                                                    |                                                                 |      |       |   | dents |
|   | AHCAGB604                                                                                                    | Analyse business performance                                    |      | 200 2 |   | 1     |
| = | BSB30120                                                                                                    | Certificate III in Business                                     | 2022 |       | 2 |       |
|   | VET Unit<br>Code                                                                                                    |                                                                 |      |       |   | dents |
|   | BSBADM407                                                                                                    | Administer projects                                             |      | 40 2  |   | 5     |
|   | BSBATSIC41                                                                                                    | 1 Communicate with the community                                |      | 30 2  |   | 5     |
|   | BSBCMM101                                                                                                    | Apply basic communication skills                                |      | 40 2  |   | 5     |
|   | BSBCUS402                                                                                                    | Address customer needs                                          |      | 50 2  |   | 5     |
|   | BSBDES403     BSBDES403     BSBDES403     Section     Section     Sec | Develop and extend design skills and practice                   |      | 30 2  |   | 3     |
|   | BSBITU203                                                                                                    | Communicate electronically                                      |      | 20 2  |   | 1     |
|   | BSBLEG301                                                                                                    | BSBLEG301 Apply knowledge of the legal system to complete tasks |      | 80 2  |   | 3     |
|   | BSBMKG402                                                                                                    | Analyse consumer behaviour for specific markets                 |      | 60 2  |   | 3     |
|   | BSBREL402                                                                                                    | Build client relationships and business networks                |      | 50 2  |   | 3     |
|   | BSBRES401                                                                                                    | Analyse and present research information                        |      | 40 2  |   | 3     |
|   | BSBSMB201                                                                                                    | Identify suitability for micro business                         |      | 20 2  |   | 5     |
|   | BSBTEC201                                                                                                    | Use business software applications                              |      | 60 2  |   | 5     |
|   | ■ BSBTEC202                                                                                                    | Use digital technologies to communicate in a work environment   |      | 20 2  |   | 5     |
|   | BSBTEC301                                                                                                    | Design and produce business documents                           |      | 80 2  |   | 5     |
|   | BSBWHS607                                                                                                    | Apply ergonomics to manage WHS risks                            |      | 60 2  |   | 1     |
|   | BSBWRT401                                                                                                    | Write complex documents                                         |      | 50 2  |   | 1     |
|   | ICTICT424                                                                                                    | Address cyber security requirements                             |      | 80 2  |   | 1     |
|   | ICTTEN504                                                                                                    | Acceptance test new systems and equipment                       |      | 70 2  |   | 1     |

• Click on the individual + boxes next to the competencies, this will show you the students who are enrolled in the competencies

| VET Code                                   | VET Title                   |       |      | Year            | S  | tage  |       |       |
|--------------------------------------------|-----------------------------|-------|------|-----------------|----|-------|-------|-------|
| BSB30115                                   | Certificate III in Business |       |      | 202             | 22 |       | 2     |       |
| VET Unit<br>Code VET Unit of Competency    |                             |       |      |                 |    |       |       |       |
| AHCAGB604 Analyse business performance     |                             |       |      |                 |    | 200   | 2     | 1     |
| Registration Student Name                  |                             |       |      |                 |    |       |       |       |
| 761572F Training, Test1                    |                             | 41026 | No 🗸 | Unresulted (99) |    |       |       | ~     |
|                                            |                             |       |      |                 |    | Delet | le Su | Ibmit |
| BSB30120                                   | Certificate III in Business |       |      | 202             | 22 |       | 2     |       |
| VET Unit VET Unit of Competency<br>Code    |                             |       |      |                 |    |       |       |       |
| BSBADM407 Administer projects              |                             |       |      |                 |    | 40    | 2     | 5     |
| Registration Student Name                  |                             |       |      |                 |    |       |       |       |
| 264706G Bear, Koala                        |                             | 41026 | No 🛩 | Passed (20)     |    |       |       | ~     |
| 312227L Fish, Goldie                       |                             | 41026 | No 🗸 | Passed (20)     |    |       |       | ~     |
| 463319E Llama, Drama                       |                             | 41026 | No 🗸 | Passed (20)     |    |       |       | ~     |
| 543778F Bear, PANDA                        |                             | 41026 | No 🛩 | Passed (20)     |    |       |       | ~     |
| 617588W Roo, Kanga                         |                             | 41026 | No 🗸 | Passed (20)     |    |       |       | ~     |
|                                            |                             |       |      |                 |    | Delet | te Su | Ibmit |
| BSBATSIC411 Communicate with the community |                             |       |      |                 |    | 30    | 2     | 5     |

• From here you can update multiple students results at the same time, change the result in the drop-down box and press the submit button or the delete button if you would like to remove the competency

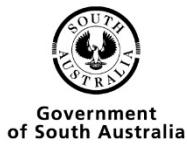

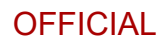

#### List VET and Students

| VET Code                                | VET Title                   | Year Stage                |
|-----------------------------------------|-----------------------------|---------------------------|
| BSB30115                                | Certificate III in Business | 2022 2                    |
| VET Unit<br>Code VET Unit of Competency |                             |                           |
| AHCAGB604 Analyse business performance  |                             | 200 2 1                   |
| Registration Student Name               |                             | RTO Apprenticeship Result |
| 761572F Training, Test1                 |                             | 41026 No 🗸 Passed (20) 🗸  |
|                                         |                             | Delete Submit             |
| BSB30120                                | Certificate III in Business | 2022 2                    |
| VET Unit VET Unit of Competency<br>Code |                             | Hours Stage Students      |
| BSBADM407 Administer projects           |                             | 40 2 5                    |
| Registration Student Name               |                             | RTO Apprenticeship Result |
| 264706G Bear, Koala                     |                             | 41026 No 🗸 Passed (20) 🗸  |
| 312227L Fish, Goldie                    |                             | 41026 No 🗸 Passed (20) 🗸  |
| 463319E Llama, Drama                    |                             | 41026 No 🗸 Passed (20) 🗸  |
| 543778F Bear, PANDA                     |                             | 41026 No 🗸 Passed (20) 🗸  |
| 617588W Roo, Kanga                      |                             | 41026 No 🗸 Passed (20)    |
|                                         |                             | Delete Submit             |
| ·····                                   |                             |                           |

- If you look back at the student, you can see that the status of the enrolment has change to passed
- And any enrolments that you have deleted have been removed.

| Biblic Description         Biblic Description           Biblic Description         Biblic Description           Colspan="2">Colspan="2">Colspan="2"Colspan="2"Colspan=""2"Colspan=                                                                                  |               |         |
|----------------------------------------------------------------------------------------------------|---------------|---------|
| IDENTIFY CONSULT           State State St |               |         |
| Stelet         Yarr         Subject Colo         State Mundber         Var.         State Mundber         Var.         State Mundber         State         State         Assessment Group         Assessment Group                                                                                                    |               |         |
| 022         28/V/20         Business innovation         6         1         D         E         6         0.07-Adelated High           2022         20/C330         Digital Communication Solutions         7         1         D         E         6         007-Adelated High           2022         20/C330         Digital Communication Solutions         8         1         D         E         8         007-Adelated High           2022         28/PA10         Research Project A         5         2         D         E         5         007-Adelated High           2022         28/PA10         Research Project A         5         2         D         E         5         007-Adelated High           2022         10/C107         Rocoming         1         1         0         C         07-Adelated High           2022         16/C107         Digital Technologies         9         1         D         E          1         07-Adelated High           2022         16/C107         Digital Technologies         9         1         D         E          1         07-Adelated High         1         D         E          1         0         E          1                                                                                                    | Result / Gr   | ade Det |
| 2022         20C330         Dgtat Comminication Solutions         7         1         D         E         7         00-Adelate High           2022         20K320         Specialist Martematica         8         1         D         E         8         001-Adelate High           2022         20K210         Specialist Martematica         8         1         D         E         5         001-Adelate High           2022         20K720         Workplace Practices         11         1         D         E         11         001-Adelate High           2022         1AC019         Accounting         1         1         J         D         E         11         001-Adelate High           2022         1AC019         Accounting         1         1         J         D         E         11         001-Adelate High           2022         1AC019         Accounting         1         1         D         E         11         001-Adelate High           2022         1EK2030         Economics         9         1         D         E         11         10         11         10         11         10         11         10         11         11         11         11 <td>0</td> <td></td>                                                                                                    | 0             |         |
| 2022         2MSC20         Specialist Mahematics         6         1         D         E         8         001-Adelaide High           2022         2RPR10         Research Project A         5         2         D         E         5         001-Adelaide High           2022         2NPC20         Winkglace Practices         11         1         D         E         15         001-Adelaide High           2022         1AC010         Accounting         1         1         D         E         1         001-Adelaide High           2022         1AC010         Accounting         1         1         D         E         1         001-Adelaide High           2022         1DC10         Accounting         1         1         D         E         1         01-Adelaide High           2022         1EX030         Economics         9         1         D         E         1         1         D         E         1         1         D         E         1         1         D         E         1         1         D         E         1         D         E         1         D         E         1         D         1         D         1                                                                                                    | IOI           |         |
| 2022         2,89,10         Research Project A         5         2         D         E         5         001-Adealade High           2022         21/17C30         Wondgade Practices         11         1         D         E         11         001-Adealade High           2022         10/0170         Digital Technologies         9         1         D         E           2022         10/0170         Digital Technologies         9         1         D         E           2022         116/120         Essential English         3         D         E         E           2022         116/120         Essential English         3         D         E         E         E           2022         116/120         Essential English         3         D         E         E                                                                                                    | loi           |         |
| 2022         2VMC20         Workplack Predices         11         1         D         E         11         001-Adelaide High           2022         1A/C010         Accounting         1         1         J         C         01-Adelaide High           2022         1A/C010         Accounting         1         J         D         E         1         01-Adelaide High           2022         1EX020         Economics         9         1         D         E           2022         1EX020         Economics         19         1         D         E           2022         1EX020         Economics         19         1         D         E           2022         1EX020         Economics         2         1         D         E           2022         1EX100         Maximality         2         1         J         E           2022         1FU10         Personal Learing Plan. Modified         4         1         J         E                                                                                                    | ol            |         |
| 2022         1ACO19         Accounting         1         1         J         C           2022         100720         Digital Technologies         9         1         D         E           2022         1EN203         Economics         10         1         D         E           2022         1ET220         Economics         3         1         D         E           2022         1ET220         Economics         2         1         J         E           2022         1FLM10         Mathematics         2         1         J         E                                                                                                    | ol            |         |
| 2022         10GT20         Digital Technologies         9         1         D         E           2022         1EK202         Economics         10         1         D         E           2022         1EK202         Essential English         3         1         D         E           2022         1EXA110         Mehematics         2         1         J         E           2022         1PLM10         Personal Learning Plan. Modified         4         1         J         E                                                                                                    | В             |         |
| 2022         1E/X029         Economics         19         1         D         E           2022         1ETE30         Essential English         3         1         D         E           2022         12XX         Mathematics         2         1         J         E           2022         1FLH19         Personal Leximing Plan. ModRed         4         1         J         E                                                                                                    |               |         |
| 2022 1ETE20 Essential English 3 1 D E     2022 1MAM10 Mathematics 2 1 J E     2022 1FLM10 Personal Learning Plan: Modified 4 1 J E                                                                                                    |               |         |
| 2022 1MAM0 Mathematics 2 1 J E     2022 1FLM10 Personal Learning Plan. Modified 4 1 J E                                                                                                    |               |         |
| 2022 1PLM10 Personal Learning Plan: Modified 4 1 J E                                                                                                    |               |         |
|                                                                                                    |               |         |
| VEI                                                                                                    |               |         |
| BSB30115 Certificate III in Business Max 75 Credits                                                                                                    | Hrs 25 Credit | s Sta   |

## Reports Units by Qualification/Skills Set

• You then need to click on VET enrolments on the side menu

|                       | > Home > VET Enrolments                                                      |
|-----------------------|------------------------------------------------------------------------------|
| Students              |                                                                              |
| SACE Classes          | VET Enrolments                                                               |
| VET Enrolments        |                                                                              |
| List Students by VET  | VET Enrolments Home Page                                                     |
| Add Multiple VET      | The VET enrolments section includes these actions                            |
| Results               | List Students by VET                                                         |
| Confirm Completed VET | Create VET Enrolments                                                        |
| VET Data References   | Confirm Completed VET     Search and Download (for EDSAS) VET Reference Data |
| VET Reports           | Print VET reports                                                            |

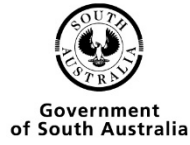

• Click on VET Reports

|                       | > Home > VET Enrolments > VET Reports Selection |
|-----------------------|-------------------------------------------------|
| Students              |                                                 |
| SACE Classes          | VET Reports Selection                           |
| VET Enrolments        |                                                 |
| List Students by VET  | Report Type                                     |
| Add Multiple VET      | OK                                              |
| Results               |                                                 |
| Confirm Completed VET |                                                 |
| VET Data References   |                                                 |
| VET Reports           |                                                 |

- Choose Units by Qualification/Skills Set from the Dropdown menu
- Click the OK button

|                       | > Home > VET Enrolments > VET Reports Selection |
|-----------------------|-------------------------------------------------|
| Students              |                                                 |
| SACE Classes          | VET Reports Selection                           |
| VET Enrolments        |                                                 |
| List Students by VET  | Report Type Units By Qualifications/Skills set  |
| Add Multiple VET      | OK                                              |
| Results               |                                                 |
| Confirm Completed VET |                                                 |
| VET Data References   |                                                 |
| VET Reports           |                                                 |

• Enter the qualification/skills set code

|                       | > Home > VET Enrolments > VET Reports Selection > Units By Qualifications/Skills set |
|-----------------------|--------------------------------------------------------------------------------------|
| Students              |                                                                                      |
| SACE Classes          | Units By Qualifications/Skills set                                                   |
| VET Enrolments        |                                                                                      |
| List Students by VET  | Year 2022                                                                            |
| Add Multiple VET      | Print Stand Alone VET Only                                                           |
| Results               | VET Code                                                                             |
| Confirm Completed VET | VET Unit of Competency Code                                                          |
| VET Data References   |                                                                                      |
| VET Reports           | Registered Training Organisation                                                     |
| Reports               | Attention                                                                            |
| Data Exchange         | Action                                                                               |
| School                | Go                                                                                   |
| Curriculum            |                                                                                      |

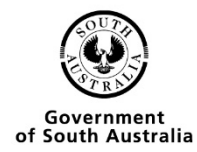

Ref: A1069240 Last Updated: May 2022 Page 38 of 43 • Click on the go button

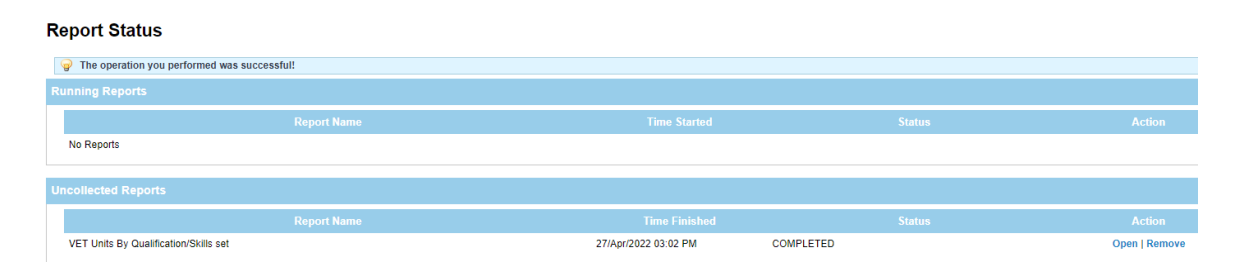

- You will be given the option to open or save the document.
- A pdf report will be displayed when you click open.

|                                           | U                           | <mark>OFFI</mark><br>nits By Qu | CIAL: Sensitive<br>ualification/Skills set |             |                                      |
|-------------------------------------------|-----------------------------|---------------------------------|--------------------------------------------|-------------|--------------------------------------|
| Attention:<br>Action:                     |                             |                                 |                                            |             | Date: April 27 2022<br>Time: 3:02 PM |
| VET Title: Certificate                    | III in Business             |                                 |                                            |             | VET Code: BSB30115                   |
| Registration<br>761572F<br>Total Students | Student Code<br>001<br>5: 1 | TAFE ID                         | Student Name<br>Test1 Training             | Result<br>P | Unit Code<br>AHCAGB604               |
| VET Title: Certificate                    | III in Business             |                                 |                                            |             | VET Code: BSB30120                   |
| Registration                              | Student Code                | TAFE ID                         | Student Name                               | Result      | Unit Code                            |
| 264706G                                   | KBEAR                       |                                 | Koala Bear                                 | P           | BSBADM407                            |
| 264706G                                   | KBEAR                       |                                 | Koala Bear                                 | P           | BSBATSIC411                          |
| 264706G                                   | KBEAR                       |                                 | Koala Bear                                 | P           | BSBCMM101                            |
| 264706G                                   | KBEAR                       |                                 | Koala Bear                                 | P           | BSBCUS402                            |
| 264706G                                   | KBEAR                       |                                 | Koala Bear                                 | P           | BSBMKG402                            |
| 264706G                                   | KBEAR                       |                                 | Koala Bear                                 | P           | BSBSMB201                            |
| 264706G                                   | KBEAR                       |                                 | Koala Bear                                 | P           | BSBTEC201                            |
| 264706G                                   | KBEAR                       |                                 | Koala Bear                                 | P           | BSBTEC202                            |
| 264706G                                   | KBEAR                       |                                 | Koala Bear                                 | P           | BSBTEC301                            |
| 312227L                                   | Fish                        |                                 | Goldie Fish                                | P           | BSBADM407                            |
| 312227L                                   | Fish                        |                                 | Goldie Fish                                | P           | BSBATSIC411                          |
| 312227L                                   | Fish                        |                                 | Goldie Fish                                | P           | BSBCMM101                            |
| 312227L                                   | Fish                        |                                 | Goldie Fish                                | P           | BSBCUS402                            |
| 312227L                                   | Fish                        |                                 | Goldie Fish                                | P           | BSBDES403                            |

### VET Qualifications entered as completed

• Click on VET enrolments on the side menu

|                       | > Home > VET Enrolments                                                      |  |
|-----------------------|------------------------------------------------------------------------------|--|
| Students              |                                                                              |  |
| SACE Classes          | VET Enrolments                                                               |  |
| VET Enrolments        |                                                                              |  |
| List Students by VET  | VET Enrolments Home Page                                                     |  |
| Add Multiple VET      | The VET enrolments section includes these actions                            |  |
| Results               | List Students by VET                                                         |  |
| Confirm Completed VET | Create VET Enrolments                                                        |  |
| VET Data References   | Contirm Completed VET     Search and Download (for EDSAS) VET Reference Data |  |
| VET Reports           | Print VET reports                                                            |  |

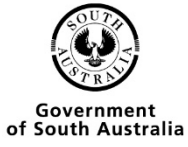

• Click on VET Reports

|                       | > Home > <u>VET Enrolments</u> > VET Reports Selection |
|-----------------------|--------------------------------------------------------|
| Students              |                                                        |
| SACE Classes          | VET Reports Selection                                  |
| VET Enrolments        |                                                        |
| List Students by VET  | Report Type                                            |
| Add Multiple VET      | OK                                                     |
| Results               |                                                        |
| Confirm Completed VET |                                                        |
| VET Data References   |                                                        |
| VET Reports           |                                                        |

- Choose Units by VET Qualification entered as completed in the dropdown box
- Click the OK button

|                       | > Home > VET Enrolments > VET Reports Selection     |
|-----------------------|-----------------------------------------------------|
| Students              |                                                     |
| SACE Classes          | VET Reports Selection                               |
| VET Enrolments        |                                                     |
| List Students by VET  | Report Type VET Qualifications entered as completed |
| Add Multiple VET      | OK                                                  |
| Results               |                                                     |
| Confirm Completed VET |                                                     |
| VET Data References   |                                                     |
| VET Reports           |                                                     |

• Choose the criteria you wish to report on

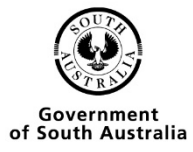

|                       | > Home > VET Enrolments > VET Reports Selection > VET entered as Completed |
|-----------------------|----------------------------------------------------------------------------|
| Students              |                                                                            |
| SACE Classes          | VET entered as Completed                                                   |
| VET Enrolments        |                                                                            |
| List Students by VET  | Year 2022                                                                  |
| Add Multiple VET      | VET Code                                                                   |
| Results               | VET Title                                                                  |
| Confirm Completed VET | Industry Area 🗸 🗸                                                          |
| VET Data References   | AQF Certificate Level Certificate                                          |
| VET Reports           | Certificate II                                                             |
| Reports               | Certificate III                                                            |
| Data Exchange         | Certificate IV and above                                                   |
| School                | Attention                                                                  |
| Curriculum            | Action                                                                     |
| Moderation            | Go                                                                         |
| Payments              |                                                                            |

• Click on the go button

| Report Status                               |                      |           |               |
|---------------------------------------------|----------------------|-----------|---------------|
| The operation you performed was successful! |                      |           |               |
| Running Reports                             |                      |           |               |
| Report Name                                 | Time Started         | Status    | Action        |
| No Reports                                  |                      |           |               |
| Uncollected Reports                         |                      |           |               |
| Report Name                                 | Time Finished        | Status    | Action        |
| VET Qualifications entered as completed     | 27/Apr/2022 03:06 PM | COMPLETED | Open   Remove |

- You will be given the option to open or save the document.
- A pdf report will be displayed when you click open.

#### **OFFICIAL: Sensitive**

#### VET Qualifications entered as completed report

| Attention:<br>Action : |                                      |              | Printed On :<br>At : |                   |                     |                        |
|------------------------|--------------------------------------|--------------|----------------------|-------------------|---------------------|------------------------|
| Student<br>Code        | Student Name                         | Registration | Year<br>Started      | Year<br>Completed | Parchment<br>Issued | SACE Board<br>Verified |
| VET Qualificati        | on Name: Certificate III in Business |              |                      | VET Qualific      | ation Code:         | BSB30120               |
| Bear                   | Bear, PANDA                          | 543778F      | 2022                 | 2022              | Y                   | Y                      |
| Fish                   | Fish, Goldie                         | 312227L      | 2022                 | 2022              | N                   | Y                      |
| Llama                  | Llama, Drama                         | 463319E      | 2022                 | 2022              | Y                   | Y                      |
| Total Students         | : 3                                  |              |                      |                   |                     |                        |
|                        |                                      |              |                      | c                 | ertificate 1        | 0                      |
|                        |                                      |              |                      | C                 | ertificate 2        | 0                      |
|                        |                                      |              |                      | C                 | ertificate 3        | 3                      |
|                        |                                      |              |                      | Certificate 4     | and above           | 0                      |
|                        |                                      |              |                      |                   | Total               | 3                      |

\*\*\* End of Report \*\*\*

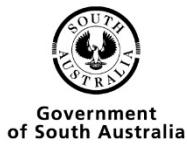

### VET Result Sheet

•

• Click on VET enrolments on the side menu

| > Home > VET Enrolments |                                                                              |  |  |
|-------------------------|------------------------------------------------------------------------------|--|--|
| Students                |                                                                              |  |  |
| SACE Classes            | VET Enrolments                                                               |  |  |
| VET Enrolments          |                                                                              |  |  |
| List Students by VET    | VET Enrolments Home Page                                                     |  |  |
| Add Multiple VET        | The VET enrolments section includes these actions                            |  |  |
| Results                 | List Students by VET                                                         |  |  |
| Confirm Completed VET   | Create VET Enrolments                                                        |  |  |
| VET Data References     | Confirm Completed VET     Sourch and Download (for EDSAS) VET Reference Data |  |  |
| VET Reports             | Print VET reports                                                            |  |  |
| Click on VET Reports    | ·                                                                            |  |  |

- Students

  SACE Classes

  VET Enrolments

  List Students by VET

  Add Multiple VET

  Results

  Confirm Completed VET

  VET Data References

  VET Reports
- Click on VET Result Sheet

|                       | > Home > VET Enrolments > VET Reports Selection |
|-----------------------|-------------------------------------------------|
| Students              |                                                 |
| SACE Classes          | VET Reports Selection                           |
| VET Enrolments        |                                                 |
| List Students by VET  | Report Type VET Result Sheet                    |
| Add Multiple VET      | OK                                              |
| Confirm Completed VET |                                                 |
| VET Data References   |                                                 |
| VET Reports           |                                                 |

• Choose the criteria you wish to report on

|                       | > Home > VET Enrolments > VET Reports Selection > VET Result Sheet |
|-----------------------|--------------------------------------------------------------------|
| Students              |                                                                    |
| SACE Classes          | VET Result Sheet                                                   |
| VET Enrolments        |                                                                    |
| List Students by VET  | Year 2022                                                          |
| Add Multiple VET      | VET Unit of Competency Code                                        |
| Results               |                                                                    |
| Confirm Completed VET | Registered Training Organisation                                   |
| VET Data References   | Print Results                                                      |
| VET Reports           | Attention                                                          |
| Reports               | Action                                                             |
| Data Exchange         | Go                                                                 |

• Click on the go button

#### **Report Status**

| Given The operation you | u performed was successful! |                             |        |               |
|-------------------------|-----------------------------|-----------------------------|--------|---------------|
| Running Reports         |                             |                             |        |               |
|                         | Report Name                 | Time Started                | Status | Action        |
| No Reports              |                             |                             |        |               |
|                         |                             |                             |        |               |
| Uncollected Reports     | 5                           |                             |        |               |
|                         |                             |                             |        | Action        |
| VET Result Sheet        |                             | 27/Apr/2022 03:08 PM COMPLE | TED    | Open   Remove |

- You will be given the option to open or save the document.
- A pdf report will be displayed when you click open.

|                                                              |                                                | OF<br>VE               | FICIAL: Sensitive<br>T Result Sheet |                |        |
|--------------------------------------------------------------|------------------------------------------------|------------------------|-------------------------------------|----------------|--------|
| Attention:<br>Action:                                        |                                                |                        |                                     | Date:<br>Time: |        |
| Unit Of Comp<br>Unit Of Comp<br>Curriculum He<br>Stand Alone | etency Name: Ac<br>etency: ICTTEN5<br>ours: 70 | cceptance test n<br>04 | ew systems and equipment            |                | Result |
| Registration                                                 | Student Code                                   | Contact School         | Student Name                        | TAFE ID        | Result |

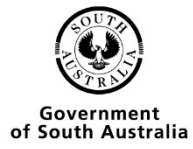